# New Products

#### В D G А С Displacement Displacement Displacement Measurement 1 (1) (2) (3) (4) date and time 2 0.281 0.162 0.121 0.051 2013/4/1 7:30:00 3 0.279 0.133 0.064 2013/4/1 7:30:05 0.152 4 0.265 0.149 0.142 0.089 2013/4/1 7:30:10 5 6

# Measurement Data Management USB-ITPAK V2.0

Refer to pages A-10–A-12 for details.

# **Digimatic Gage / PC Data Input Device** USB Input Tool IT-016U

Refer to page A-6 for details.

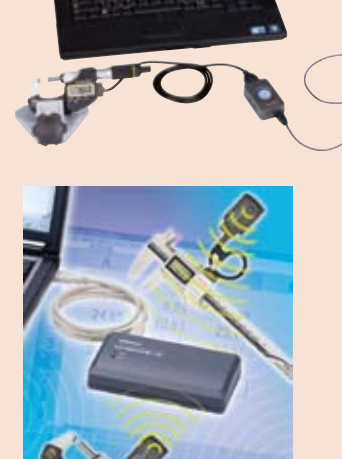

# Measurement Data Wireless Communication System U-WAVE Refer to pages A-7–A-9 for details.

|          | 17             | 12/11-2                                                                                                    |                     |
|----------|----------------|----------------------------------------------------------------------------------------------------|---------------------|
| thene.   | CONTRACT.      | STATISTICS.                                                                                                    | an hanne -          |
|          | -              | m                                                                                                    | 1 pm                |
| Lenni    | BU Carrys in . | Di Cruzi ve                                                                                                    | Silanti<br>milliona |
| *****    | mon            | - Kant                                                                                                    | 1 personal          |
| Tanana . | All and        | a and a second second s |                     |
| man      |                | 1                                                                                                    |                     |
| Corri.   | ALL STREET,    | 1                                                                                                    |                     |
|          |                | . >                                                                                                    | 1                   |

# **Measurement Data Network System**

MeasurLink Refer to pages A-15–A-19 for details.

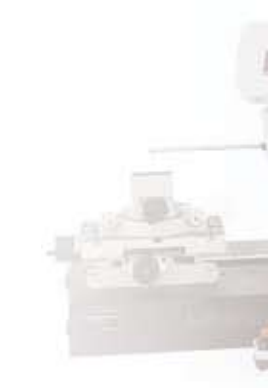

# **Measurement Data Management**

0

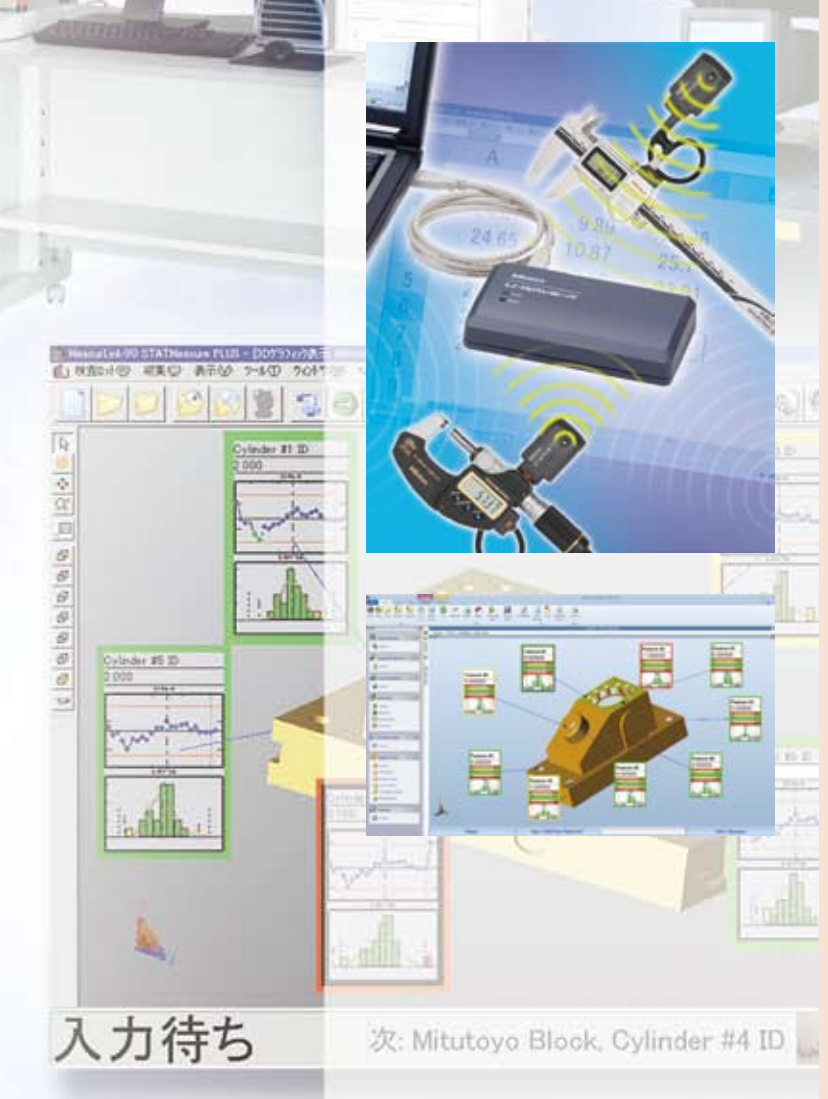

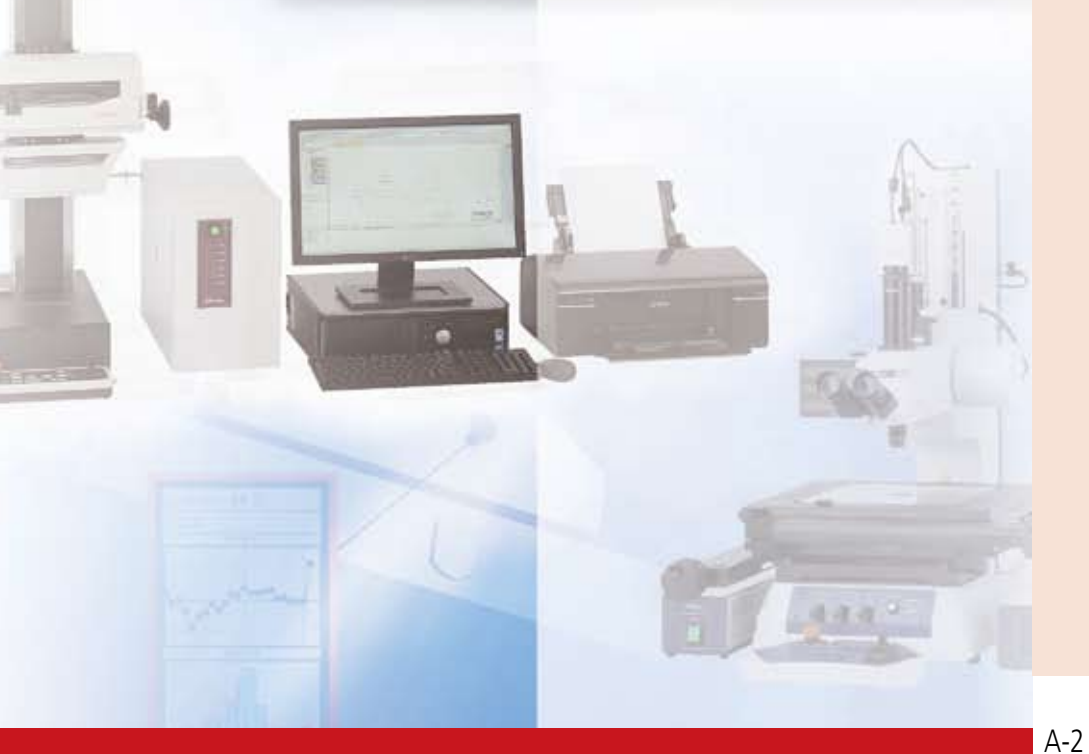

1

# INDEX

Д

| Measurement Data Management                         |      |
|-----------------------------------------------------|------|
| xample of Measurement Data Management System Design | A-3  |
| JSB Input Tool Direct                               | A-5  |
| nput Tool Series                                    | A-6  |
| J-WAVE                                              | A-7  |
| Common Optional Software                            |      |
| or USB Input Tool Direct and U-WAVE                 | A-10 |
| JSB-ITPAK V2.0                                      |      |
| Digimatic Mini-Processor DP-1VR                     | A-13 |
| Multiplexer MUX-10F                                 | A-14 |
| MeasurLink                                          | A-15 |
| VleasureReport                                      | A-20 |
| Digimatic Data Cable Selector                       | A-21 |
| Gage connector dimensions                           | A-23 |
| Quick Guide to Precision Measuring Instruments      | A-25 |

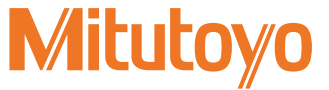

# **Example of Measurement Data Management Sy**

A system for recording and analyzing measurement results from various Mitutoyo measuring instruments for quality assurance purposes.

# **Implementation Step 1**

**Recording measurement results** 

# **Implementation Step 2**

# Software dedicated to inspection and quality control

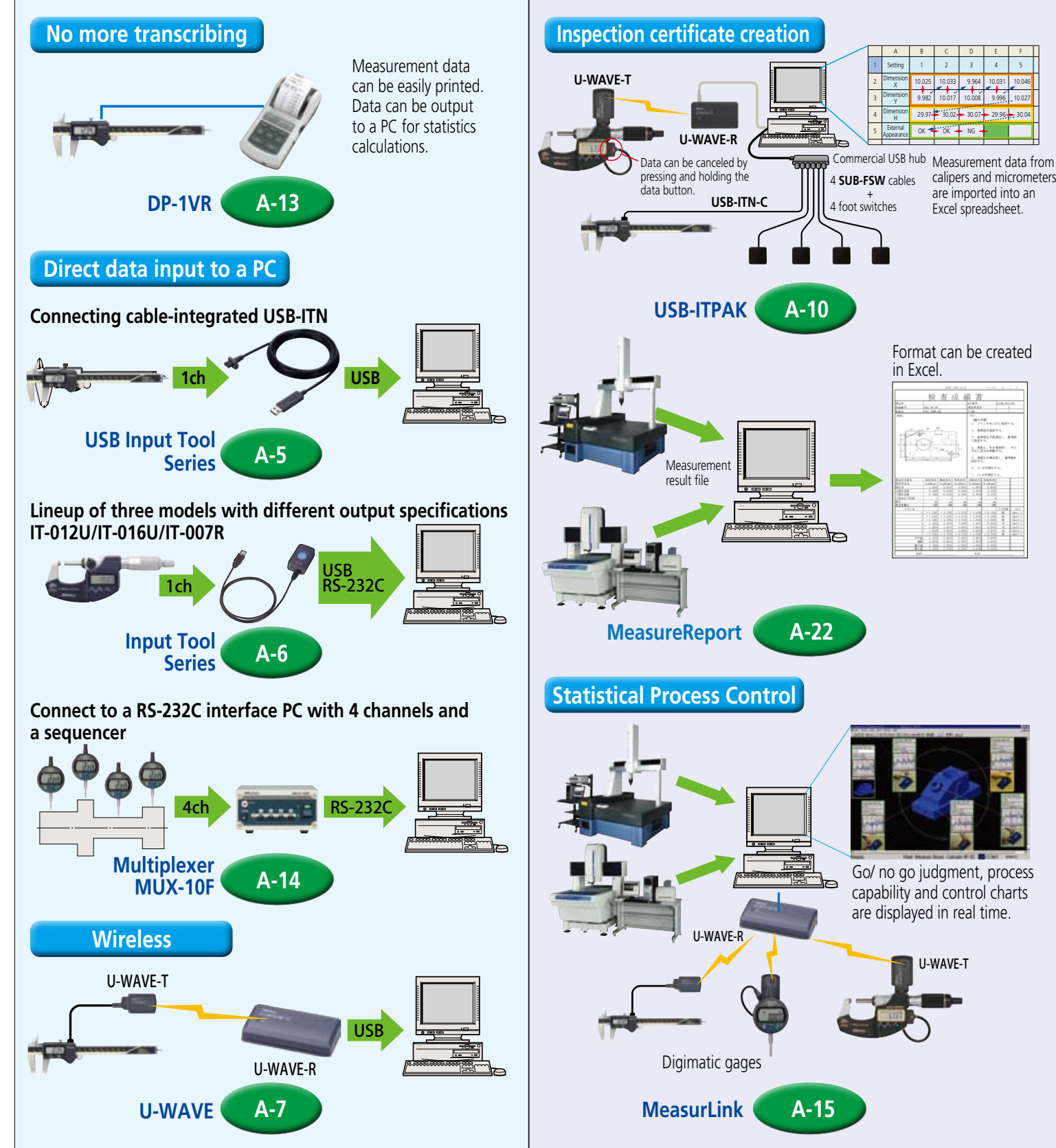

# Mitutoyo

# stem Design

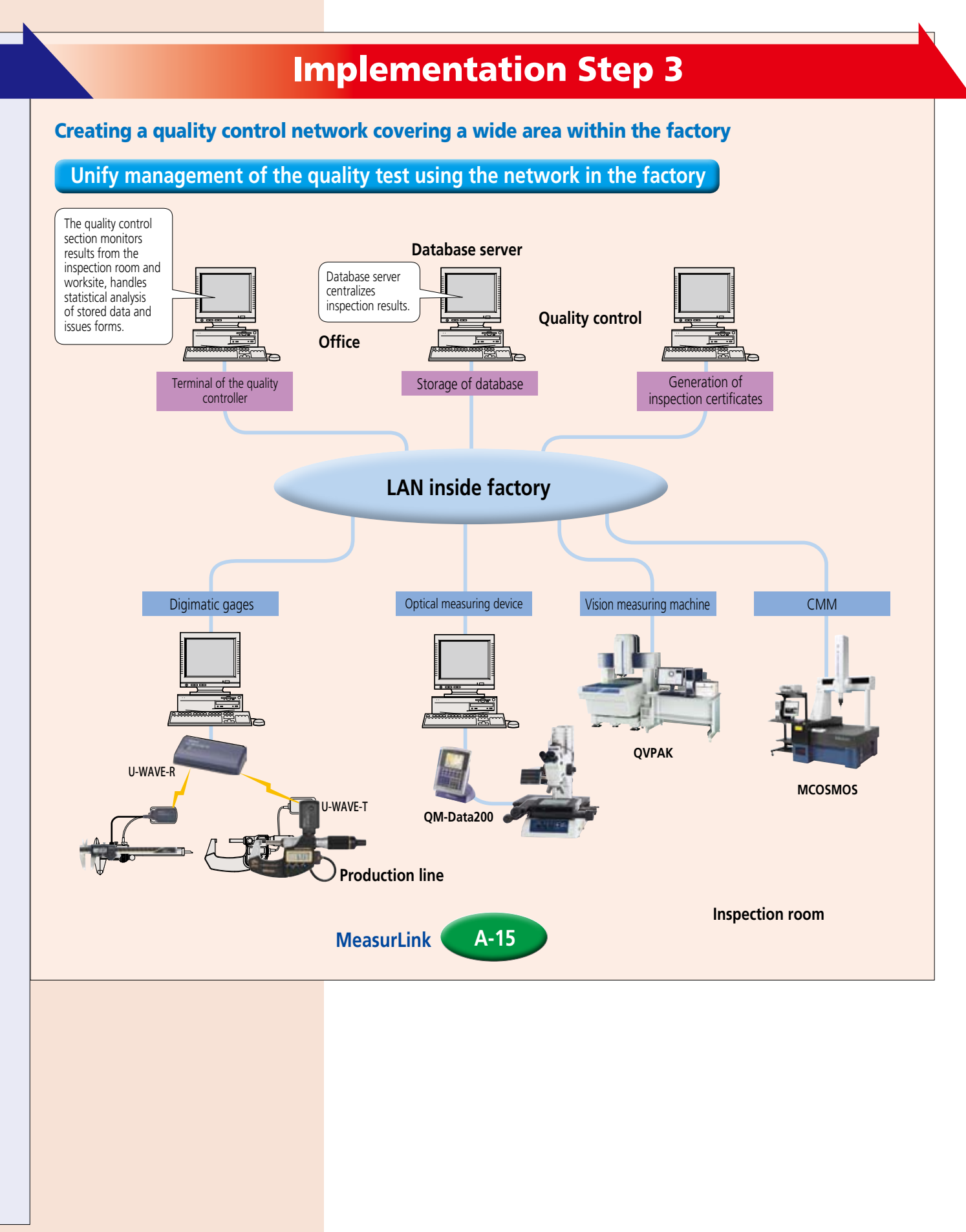

Mitutoyo operates a policy of continuous improvement that aims to provide the customer with the benefit of the latest technological advances. Therefore the company reserves the right to change any or all aspects of any product specification without notice. Mitutoyo

A

Convenient data collection tool and quality control software

# Digimatic Gage / PC Data Input Device SERIES 264 — USB Input Tool Direct

# A data collection tool that offers simple and popular operability (HID connection) and optional software to input data to Microsoft Excel at a reasonable price. A more sophisticated way to improve operational efficiency.

#### Use USB-ITN standalone as a dedicated interface for digimatic indicators compatible with HID keyboard devices.

In common with the popular model IT-012U, this device is capable of entering measurement data to Microsoft Excel or a memo pad. Application example: using USB-ITN standalone to input data while selecting the data entry point flexibly during a measurement whose procedures cannot be determined in advance (such as the inspection of items or trial products with few measurements or without repeated procedures).

#### Using USB-ITN in combination with dedicated options

#### Refer to pages A-10 to A-12 for details.

USB-ITN

If you need more than just the ability to load the measurement data to Excel, the optional software USB-ITPAK can create a data input procedure to an Excel sheet to improve the operational efficiency of repeated inspections. Application example: using USB-ITN in combination with USB-ITPAK V2.0 to improve the operational efficiency of daily inspections such as sampling tests or complete inspections of mass-produced product.

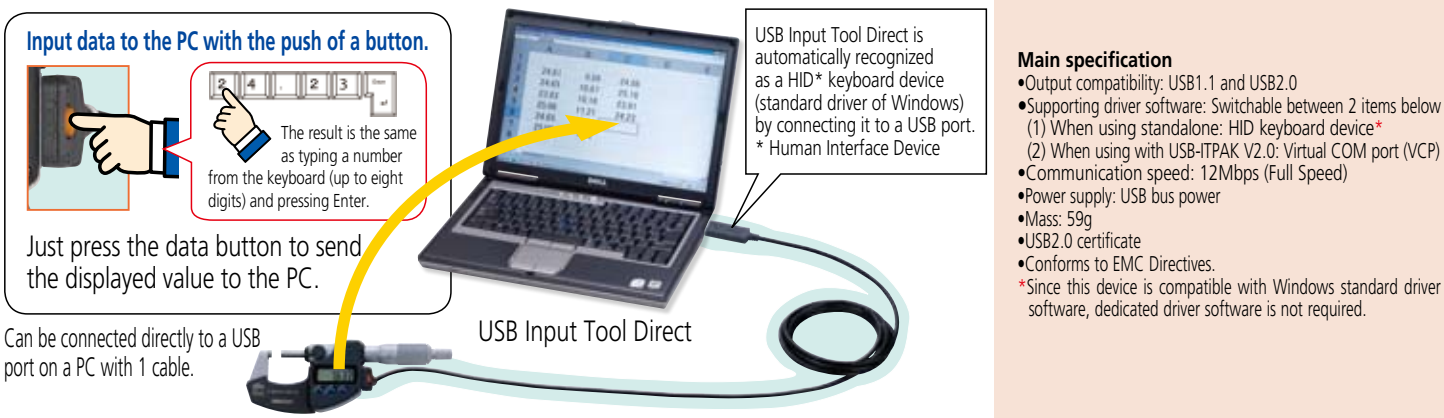

# **System Configuration**

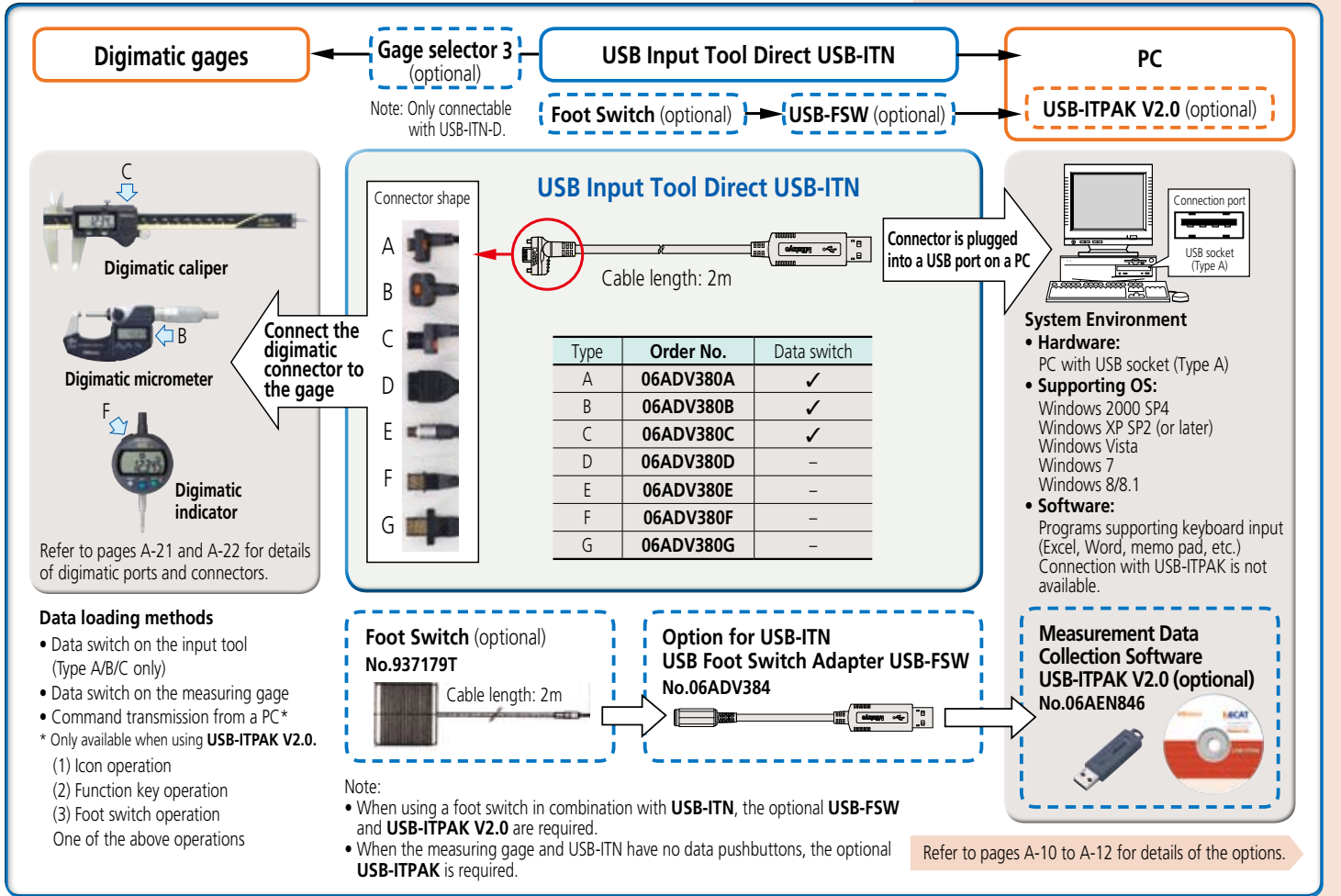

# Mitutoyo

Specifications of IT-007R RS-232C Communication • Output specification: RS-232C compliant Communication method: Full duplex Communication speed: 2400bps (fixed) Bit configuration: Start bit 1

Data length 8 (Most significant bit, 0 (fixed)) Parity, None Stop bit 1

Flow control: None

Home position: DCE (modem definition)

#### • Data format

(1) When data output D1 D2 D3 D4 D5 D6 D7 D8 D9 D10 D11 D12 D13 "0 1 A" (fixed) Signs, "+" or "-" (2) Error code output D1 D2 D3 D4 Display Output data 0.123 → 01A + 0000.123CR →

#### Data request signal

Data can be output by transmitting a character from the PC. • Connector specification and power supply from the PC

This product operates while accumulating the power supplied (54321)from the PC. A second or more input interval is required. (9) (8) (7) (6)

| Pin No.   | Symbol            | in/out | Description of functions                |  |
|-----------|-------------------|--------|-----------------------------------------|--|
| 1         | (N.C.)            | _      | No connection                           |  |
| 2         | RXD               | OUT    | Data output from this product to the PC |  |
| 3         | TXD               | IN     | Data input from the PC to this product  |  |
| 4         | DTR               | IN     | +12 V power supply from the PC*         |  |
| 5         | GND               | _      | Ground                                  |  |
| 6         | DSR               | OUT    | Not used                                |  |
| 7         | RTS               | IN     | +12 V power supply from the PC*         |  |
| 8         | CTS               | OUT    | Not used                                |  |
| 9         | (N.C.)            | _      | No connection                           |  |
| * 14" and | * " / " and " C " |        |                                         |  |

inside this product \* When connecting to a sequencer, a power supply is required. Input voltage: Supplied in the range 6 V - 16 V

Power supply terminal: Supplied to pins 4 and 7

## IT-016U/IT-007R System Configuration

### **Measurement Data Input Unit** Input Tool SERIES IT-016U / IT-007R

### USB Keyboard Signal Conversion Type IT-016U / IT-007R

The IT-012U, a popular USB input tool that enables easy data recording, has been upgraded. For the same price, usability is improved with extended functionality to help you do inspection work more efficiently.

#### The IT-016U is equipped with a connector socket for a push-button or switch-foot operation. IT-016U Functional improvements include:

- A bigger, easy-to-press data switch. Size increased from ø4mm to ø18mm.
- Durability of the push button increases from 1 million to 10 million operations. • May be used with optional software USB-ITPAK V2.0.
- Enables efficient routine inspection work, for example, in mass production.

### RS-232C Communication Conversion Type IT-007R

# Input tool for RS-232C communication best suited for communication control of the software!

Control is available by transmitting data request commands via RS-232C communication. For example, production engineers can create communication programs to load the measurement

data by transmitting a command from the PC. This product is a compact and low-cost RS-232C communication interface, which is convenient when it is installed in a machine tool or dedicated device to feed back measurement data.

#### Main Specifications of IT-016U

Connecting cable (optional)

Supported driver software: Changeable between two types Output specification: USB2.0 or USB1.0 (1) Stand-alone: HID keyboard device\* (2) Using USB-ITPAK V2.0: Virtual COM port (VCP) Communication speed: 12Mbps (Full Speed) Power supply: USB bus power USB2.0 certificate Conforms to EMC Directives

\* This product is compatible with the standard driver software

for Windows. No dedicated driver software is required.

- Switch box (optional) -

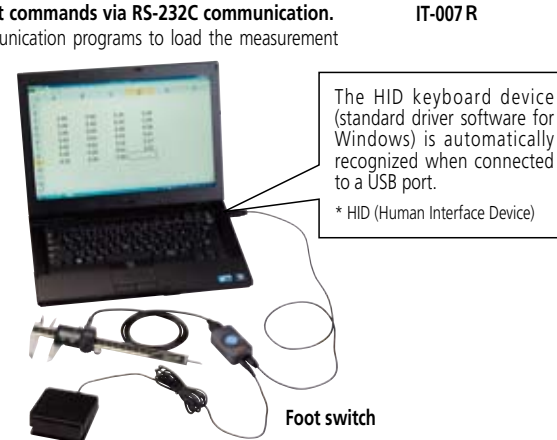

**Digimatic gage** Input tool PC Connecting cable (optional) Foot switch (optional) Connector shape Refer to pages A-21 and A-22 for **USB** keyboard signal onnection por A details conversion model Connect the В ţ ţ USB socket Model: IT-016U Digimatic caliper unit to a USB (Type A) Order No. 264-016 port of the PC С Connect the Connector b digimatic 7 types (A to G) System Environment D 1 B connector to + 4 L types • Hardware: the gage PC with USB socket (Type A) 2 Ε **Digimatic micrometer** • Supporting OS: Windows98SE WindowsXP Windows8 WindowsMe WindowsVista Windows 8.1 Windows2000 Windows7 Cable length: F 1m or 2m G 🔳 Software: Programs supporting keyboard input Digimatic (Excel, Word, memo pad, etc.) indicator USB-ITPAK V2.0 (optional) Foot switch (optional) Refer to pages A-21 and A-22 for details No.937179T of Digimatic ports and connectors **RS-232C communication** -0 Serial port conversion type Connecting cable 2m Connect the ••••• Model: IT-007R unit to a serial Order No. 264-007 D-sub 9 pin port of the PC Gage selector 3 (optional) No.939039 0 System Environment (1 This selector can connect up to 3 measuring gages and Hardware: PC or sequencer with a serial port (D-sub 9 pin) switching is available with the slide switches without changing Data output is available by transmitting data request commands from the PC. Software: connecting cables. A program compatible with the RS-Connecting cable (length: 1m) between two input tools 232C communication (such as a hyper terminal) is required. is a standard accessory (No. 936937).

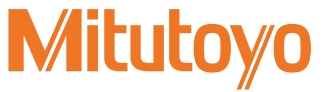

Convenient data collection tool and quality control software

# Measurement data wireless communication system U-WAVE

- Data from Digimatic gages can be loaded to a PC easily.
- Wireless communication eliminates cabling, improving measuring operability.
- The Data Interface Function of the U-WAVE-R standard accessory software enables data input to commonly available software by keyboard input (Microsoft Excel\*, Notepad, etc.).
- USB-ITPAK V2.0 supports U-WAVE Loading multiple measurement data into separate Excel sheets, or simultaneous measurement using the special event drive is now available without the need for macro programming. (Automatic loading in a certain interval is available with the timer function.)

# **U-WAVE system configuration**

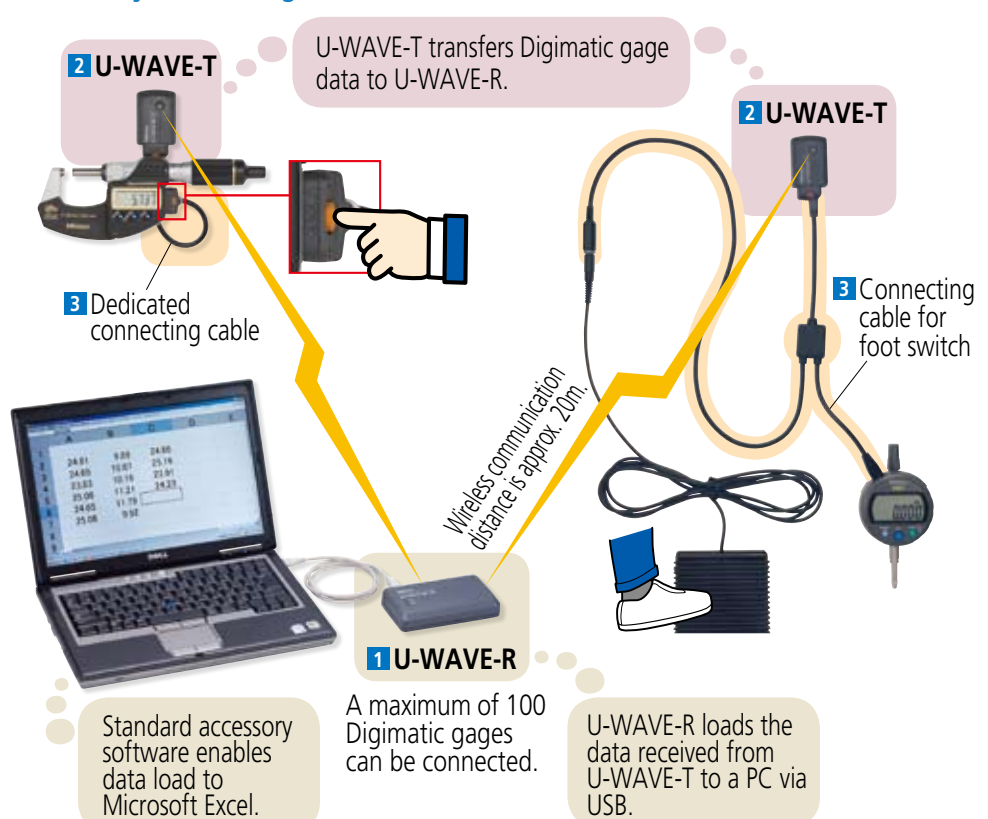

Data from Digimatic gages can be loaded to a PC easily by using items 1 to 3 below.

## **1** U-WAVE-R

| Racaivas | data | from   | Ι Ι_\Λ/Δ\/F_T | and | loads t | n a | PC | via | ISR  |
|----------|------|--------|---------------|-----|---------|-----|----|-----|------|
| neceives | uala | 110111 | U-VVAVE-I     | anu | iudus i | Ud  | ГU | via | USD. |

| Model                         | U-WAVE-R             |  |
|-------------------------------|----------------------|--|
| Order No.                     | 02AZD810D            |  |
| Power supply                  | USB bus power system |  |
| Number of U-WAVE-R units that | Un to 16             |  |
| can be connected to one PC    | 001010               |  |
| Number of U-WAVE-T units that | Lip to 100           |  |
| can be connected              |                      |  |
| External dimensions           | 140×80×31.6mm        |  |
| Mass                          | 130g                 |  |
|                               |                      |  |

U-WAVEPAK software (standard accessory) System Environment: Compatible OS

Windows 2000 Professional (SP4 or later)\* Windows XP Home Edition (SP2 or later)\* Windows XP Professional (SP2 or later)\* Windows Vista\*, Windows 7\*, Windows 8/ 8.1\*

- \* Revision history (U-WAVEPAK)
- Ver1.010 or later is compatible with 32/64-bit OS. Ver1.020 or later is compatible with Windows 8.
- Ver1.021 or later is compatible with Windows 8.1
- Mitutoyo
- Main specifications • Setup of dedicated driver software (USB and virtual COM port) • Initial setting of ID number and frequency selection (required only
- once for first time) • Load data to Microsoft Excel or Notepad through data interface function

**U-WAVE-R** main unit

USB2.0 cable (1m) attached

**U-WAVEPAK** 

 Note: Cannot be connected to a device other than a PC (such as DP-1VR, PDA, or controller).

# U-WAVE system communication specifications

| • wireless communica            |                                                                                                    |
|---------------------------------|----------------------------------------------------------------------------------------------------|
| Conformity standards            | ARIB STD-T66 (Japan)*                                                                                                    |
| Wireless standards              | Conform to IEEE802.15.4                                                                                                    |
| Wireless communication distance | Approx. 20m (within visible range)                                                                                                    |
| Wireless communication speed    | 250 kbps                                                                                                    |
| Transmission output             | 1mW (0dBm) or less                                                                                                    |
| Modulation method               | DS-SS (Direct Sequence - Spread Spectrum)<br>Resistant to interfering signals and noise                                                       |
| Communication<br>frequency      | 2.4GHz band<br>(ISM band: Universal frequency)                                                                                                |
| Used band                       | 15 channels<br>(2.405 to 2.475GHz at intervals of 5MHz)<br>The noise search function avoids interference<br>with other communication devices. |

\* According to the Radio Regulations, the use of this product is permitted in the countries listed below. This product must not be used in other countries or areas.

#### Use of U-WAVE is allowed in the following countries: This product is a radio equipment classified in the 2.4GHz Band Wide-band Low Power Data Communication System. To use this product, conformity to the radio law of each county is required. The use of U-WAVE sold in Japan is permitted in the countries listed below.

| Applicable<br>models | • 02AZD810D<br>• 02AZD880D<br>• 02AZD730D                                                                                                    |
|----------------------|----------------------------------------------------------------------------------------------------|
| Area                 | Country                                                                                                    |
| Asia                 | Japan, Indonesia, Thailand, Vietnam, Malaysia,<br>Philippines, India                                                                                                    |
| North<br>America     | US, Canada                                                                                                    |
| Europe               | 27 EU member nations (UK, France, Germany, Italy,<br>Netherlands, Belgium, Luxembourg, Spain, Portugal,<br>Austria, Sweden, Finland, Denmark, Bulgaria, Cyprus,<br>Czech, Slovakia, Estonia, Greece, Hungary, Ireland,<br>Latvia, Lithuania, Malta, Poland, Romania, Slovenia)<br>4 EFTA member nations (Norway, Switzerland, Iceland,<br>Liechtenstein) Turkey |

Countries, which permit the use of U-WAVE purchased from Mitutoyo Overseas Operations or Agents/Distributors in the intended use destination are listed below.

| Area                            | Country                    |
|---------------------------------|----------------------------|
| Asia                            | Singapore, South Korea     |
| Central and<br>South<br>America | Mexico, Costa Rica, Brazil |

U-WAVE cannot be used in countries other than the above.

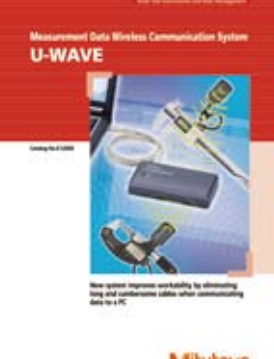

#### Mitutoyo

Refer to the Measurement Data Wireless Communication System leaflet (E12000) for more details.

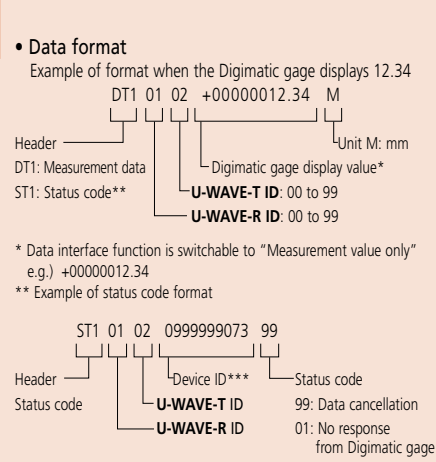

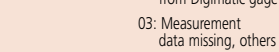

\*\*\* Unique number assigned to U-WAVE at shipment

# Notes on identification of measurement data and multiple systems operation

Following the above format, the U-WAVE data format starts with a 4-digit code where the first two digits represent receiver channels and the last two are transmitter channels. The large number of transmitter/ receiver combinations possible with this scheme ensures that the receivers in a factory measurement system only accept data from the intended transmitters, even when several receivers are all within communication range of different transmitters using the same channel.

Different frequency bands (up to 15 available) may also be used to further ensure that there are no communication problems between adjacent U-WAVE-R units.

# Measurement data wireless communication system U-WAVE

# 2 U-WAVE-T

Transmits measurement data to U-WAVE-R. Select IP67 or buzzer model, according to your application. U-WAVE-R can be connected to Digimatic gages by dedicated cable for U-WAVE-T (option).

| Model                     | U-WAVE-T<br>(IP67 type)       | <b>U-WAVE-T</b><br>(buzzer type) |  |
|---------------------------|-------------------------------|----------------------------------|--|
| Order No.                 | 02AZD730D                     | 02AZD880D                        |  |
| Protection Rating         | IP67                          | None                             |  |
| Data reception indication | LEDs                          | Buzzer and LEDs                  |  |
| Power supply              | Lithium battery CR2032×1      |                                  |  |
| Battery life              | Approx. 400,000 transmissions |                                  |  |
| Dimensions                | 44×29.6×18.5 mm               |                                  |  |
| Mass                      | 23 g                          |                                  |  |

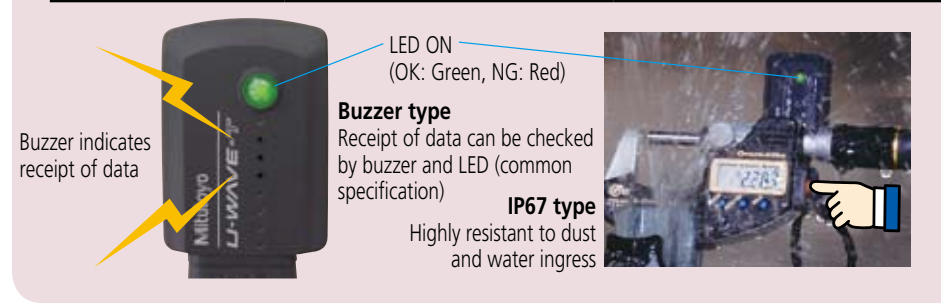

# **U-WAVE-T dedicated connection cable**

A dedicated cable connects a Digimatic gage to U-WAVE-T. Check the connector (A to G; refer to pages A-21 and A-22 for details) compatible with the Digimatic gage to be used and select either standard type (figure 1) or foot switch type (figure 2) according to your application.

| Typo                       |                                    | Standard connecting cable | Connecting cable for foot switch                                                                                                    |  |
|----------------------------|------------------------------------|---------------------------|----------------------------------------------------------------------------------------------------|--|
| туре                       |                                    | Part Nos.                 | Part Nos.                                                                                                    |  |
| (A) Water-proof model w    | ith output button                  | 02AZD790A                 | 02AZE140A                                                                                                    |  |
| (B) Water-proof model w    | ith output button                  | 02AZD790B                 | 02AZE140B                                                                                                    |  |
| (C) With data-out button   |                                    | 02AZD790C                 | 02AZE140C                                                                                                    |  |
| (D) 10-pin plain type      |                                    | 02AZD790D                 | 02AZE140D                                                                                                    |  |
| (E) 6-pin round type       |                                    | 02AZD790E                 | 02AZE140E                                                                                                    |  |
| (F) Plain type straight    |                                    | 02AZD790F                 | 02AZE140F                                                                                                    |  |
| (G) Plain type straight wa | ter-proof model                    | 02AZD790G                 | 02AZE140G                                                                                                    |  |
| (A) (D)                    |                                    | 160mm                     |                                                                                                    |  |
| (E)                        |                                    | Figure 1. Standard type   | -~UP                                                                                                    |  |
| (B)                        | Foot switch (option)<br>No.937179T | connecting cable          | A Contraction of the second second se |  |
| (F)                        |                                    | Approx. 500mm             |                                                                                                    |  |
| (C) (G)                    |                                    |                           | Connector attache<br>to U-WAVE-T by 2                                                                                                    |  |
|                            |                                    | Figure 2. Connecting cabl | e                                                                                                    |  |
|                            |                                    | for foot switch           |                                                                                                    |  |

Mitutoyo

Convenient data collection tool and quality control software

# Measurement Data Management **U-WAVE**

# **Optional Accessories for U-WAVE-T**

### **U-WAVE-T** mounting plate

Since the standard cable clip is not sufficient to support the U-WAVE-T on a Digimatic gage, a mounting plate is provided. The mounting plate can be fixed to the gage by the easily detachable hook-and-eye type fasteners provided. Batteries can be replaced without needing to detach the U-WAVE-T from the gage.

> U-WAVE-T Mounting hole

Mounting diagram (No.02AZE200) U-WAVE-1

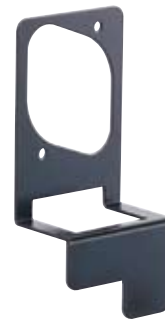

U-WAVE-T mounting plate Part No.02AZE200 Standard accessories • Detachable fasteners: 1 set

- Mounting screw 2pcs.

#### Detachable fasten Mounting screws The detachable fastener is a dual lock fastener (Sumitomo 3M). It is equivalent to detachable double-faced sheet (DK-94, Scotch 3M) commercially available. Connecting cable

- To avoid damaging the threaded holes in the plastic body of the U-WAVE-T unit, the mounting screws should be tightened only just sufficiently to grip. Repeated removal of these screws should also be avoided for the same reason.
- \*2 In order to avoid loss of adhesion, do not allow oil or coolant to come into contact with the bonding surfaces of the detachable fasteners.

# Application examples of the mounting plate

#### Super Caliper CD67-S15PM

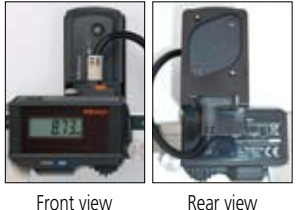

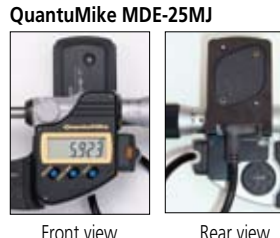

Rear view

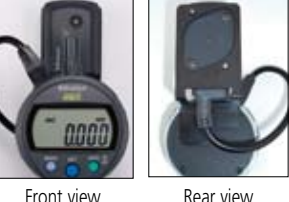

**Digimatic Indicator ID-C112XB** 

# Application example of the 'event drive' mode

### Data request support from PC. Special order U-WAVEPAK (Event drive)

For standard type U-WAVE, the currently displayed data can be sent by pressing the data switch. This is called "button drive mode".

In the "event drive mode", the measurement value is checked every 0.5 seconds and measurement data is automatically sent if there is a change. At this time, the data switch is disabled. The sent data is written in the U-WAVE-R memory, and only the latest data is kept, it is not output to the PC. The data is loaded to the PC from the U-WAVE-R memory when the data request command is sent. The mode switching between "button drive" and "event drive" is enabled by the special order U-WAVEPAK (Event drive).

In the event drive mode, pressing the data switch on the Digimatic gage is not necessary. PC operation enables loading data from multiple gages at once.

#### To perform simultaneous measurement using USB-ITPAK V2.0, a special order U-WAVEPAK (Event drive) is required.

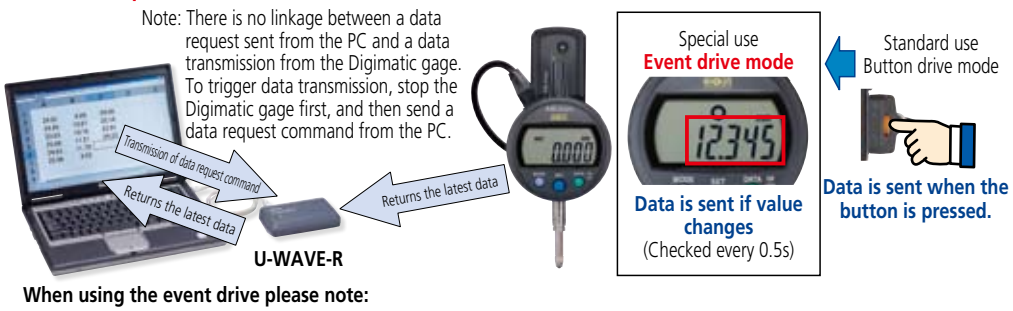

The battery life is shorter than in normal mode.

ΓΠΕΟ

- The battery lasts approximately 20 days with continuous use.
- Switching to the button mode when the battery is not in use extends the battery life.
- When using several Digimatic gages (U-WAVE-T), communication errors may occur because of radio interference in simultaneous measuring. Therefore, it is required to add U-WAVE-R and set different frequencies (15ch) to avoid radio wave interference.

#### U-WAVE-T mounting plate for QM-Height Order No.02AZE990

- Standard accessories
- Detachable fasteners: 1 set
- Mounting screw: 2 pcs

#### Mounting diagram for QM-Height (02AZE990)

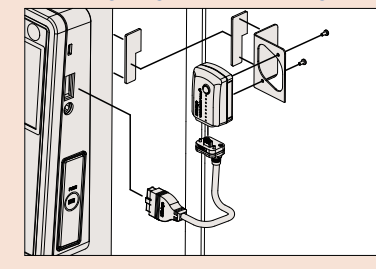

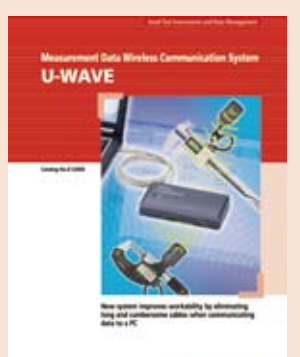

#### Mitutoyo

Refer to the Measurement Data Wireless Communication System leaflet (E12000) for more details.

#### Special order U-WAVEPAK (Event drive)

This is a special order product. For the latest pricing, please contact your dealer or the nearest Mitutoyo Service Center

#### Product configuration: Program on CD

LECAT

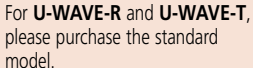

Install this special order U-WAVEPAK (Event drive) and gain the ability to perform setups without using the standard accessory U-WAVPAK.

2: descending order

A program to send a data request command is separately required to load data to a PC.

- Event drive supporting software:
  - USB-ITPAK V2.0 (timer input enabled) MeasureReport (function key operation)

Example of data request command - All Data Output:

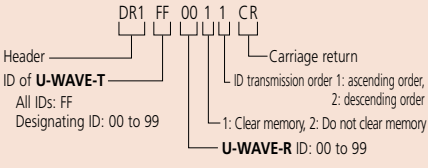

#### Order No.

### Model No. USB-ITPAK V2.0

Order No. 06AEN846 Upgrade pricing from V1.0 is not available. Please purchase V2.0.

#### USB-ITPAK V2.0 USB dongle

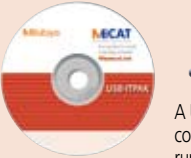

A USB dongle must be connected to the PC running the software.

#### **Operating environment**

| Compatible OS *1            | Windows 2000 SP4<br>Windows XP SP2 or later<br>Windows Vista<br>Windows7<br>Windows8<br>Windows8.1 |
|-----------------------------|----------------------------------------------------------------------------------------------------|
| Supported Excel versions *2 | Excel 2000<br>Excel 2002<br>Excel 2003<br>Excel 2007<br>Excel 2010<br>Excel 2013                   |
| Hard disk                   | Free space of more than 10MB                                                                       |
| CD-ROM drive                | For program installation                                                                           |
| USB port *3                 | 2 ports or more                                                                                    |
| Monitor resolution          | 800×600, 256 colors or more                                                                        |

\*1: 32-bit, 64-bit OS supported

- Operation with Excel for MAC OS is not guaranteed.
- \*3: A commercially available hub can be used. (USB certified product is recommended)
- (05b certified product is recon

#### Language support

- Operation language (15 languages) Japanese, English, German, French, Spanish, Italian, Czech, Swedish, Turkish, Polish, Hungarian, Russian, Korean, Chinese (traditional/simplified), and Simplified Chinese
- Operation manual (PDF file) Japanese, English, German

#### **Order No. Price**

| Model No. | USB-FSW  |
|-----------|----------|
| Order No. | 06ADV384 |

#### Foot Switch Adapter USB-FSW

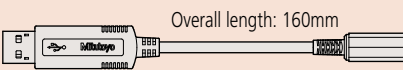

### Common optional software IT-016U/USB-ITN and U-WAVE

#### Measurement data collection software USB-ITPAK V2.0 (IT-007R are not supported)

#### Upgraded USB-ITPAK now supports U-WAVE, a wireless communication system. Both wired connection (IT-016U/USB-ITN) and wireless system (U-WAVE) are supported.

#### New functions of USB-ITPAK V2.0

- Supports the U-WAVE wireless communication system
- Timer input function
- Measurement date/time display
- Others: Compatible with Windows 8, 64-bit OS, and Russian included in the operating language selection

USB-ITPAK V2.0 creates a procedure to input data from gages equipped with Digimatic output to Excel sheets via USB-ITN or U-WAVE. This optional software facilitates the daily inspection work for mass-produced products.

# The combined use with USB-ITPAK V2.0 will improve the operational efficiency of repetition inspection work. Best suited for keeping track of inspection data of mass-produced products.

- Automatically calls Excel sheet.
- Cursor moves can be specified.
- Input range can be specified per Digimatic gage, which reduces improper input.
- The last data input can be canceled by a single operation (foot switch, function key etc.)
- Data input or cancellation can be performed at once in multiple-point simultaneous measurement.

### Main features of USB-ITPAK V2.0

- Setting of Microsoft Excel input:
- Designation of where to input (workbook, worksheet, cell range), cursor move (right, down), and others. • Selection of measuring method (3 modes available)
- (1) Sequential measurement (2) Simultaneous measurement (3) Individual measurement (refer to page A-12 for details).
- Control item and instruction at data input (Note 1: Not available during individual measurement, Note 2: Not available during simultaneous measurement in the event drive mode)

| Control item                             | Mouse operation | Function key | Foot switch +<br>USB-FSW                                 | Data switch when<br>using U-WAVE | Data switch other<br>than U-WAVE |
|------------------------------------------|-----------------|--------------|----------------------------------------------------------|----------------------------------|----------------------------------|
| Data output request                      | 🗸 (Note 1)      | 🖌 (Note 1)   | 1                                                        | 🗸 (Note 2)                       | 1                                |
| Data cancel                              | 🖌 (Note 1)      | 🖌 (Note 1)   | 1                                                        | Press and hold (Note 2)          | -                                |
| Data skip                                | 🗸 (Note 1)      | 🖌 (Note 1)   | 1                                                        | -                                | -                                |
| Character input (example: OK or NG etc.) | -               | -            | <ul> <li>Pre-registered<br/>character strings</li> </ul> | -                                | -                                |

#### • Number of connectable gages (Note 3: The actual number can be less depending on the system configuration.)

| Available devices                                                                          | Maximum number of connection (total of (1), (2), and (3))                                                                              | Others                                                                                                    |
|--------------------------------------------------------------------------------------------|----------------------------------------------------------------------------------------------------|----------------------------------------------------------------------------------------------------|
| (1) IT-016U/USB-ITN<br>(2) USB-FSW                                                         | For Windows 2000/XP<br>Up to 100 units <sup>(Note3)</sup>                                                                              | Maximum registration (total of (1), (2), and (3))     400 units                                                                                                    |
| (3) U-WAVE-R<br>Up to 100 gages can be<br>per one unit of U-WAVE.<br>U-WAVE-T ID: 00 to 99 | For Windows Vista/7/8<br>Up to 20 units <sup>(Note3)</sup><br>(For <b>U-WAVE-R</b> , plus 100 per unit<br>in terms of available gages. | Control/identification of connecting gage<br>VCP (Virtual COM port)<br>Switch from HID to VCP for (1) and (2).<br>The VCP driver software is supplied with <b>USB-ITPAK</b> . |

- Data loading time: when using USB-ITN, 0.2s to 0.3s per gage unit U-WAVE event drive mode: 0.5s data refresh interval
- Timer input function (only in simultaneous measurement)
- Input interval (time): 0.1s (Note 4) to 24 hours at maximum (Note 4: If a charter time is get a priority is given to the langer
- (Note 4: If a shorter time is set, a priority is given to the longer time compared with the actual communication time.) • Measurement date/time display function (available in sequential and simultaneous measurements)
- The display format is subject to the setting of the Excel sheet.

#### **USB Foot Switch Adapter USB-FSW**

This USB adapter for connecting a PC is required when using the Foot Switch (**No. 937179T**) in **USB-ITN**. A dedicated VCP driver\* for this adapter is included in **USB-ITPAK**.

#### Main specification

- With **USB-ITPAK**, application of the foot switch can be set.
- Data control: "Data request", "Data cancel", "Data skip"
- Character string input (e.g. GO/NG, etc.)
- \*USB-FSW is used for installation of the VCP driver

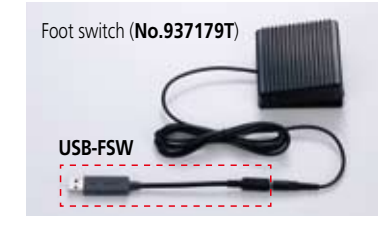

# Mitutoyo

Convenient data collection tool and quality control software

# Measurement Data Management

USB-ITPAK V2.0 USB-ITPAK V2.0 (Not available for IT-007R)

More applications can be handled due to new features (Wireless (U-WAVE) support, Timer input, Measurement date/time display) Example of measurement using the U-WAVE wireless communication system — data sorting of individual measurements

#### Data from multiple Digimatic gages sent to separate Excel sheets

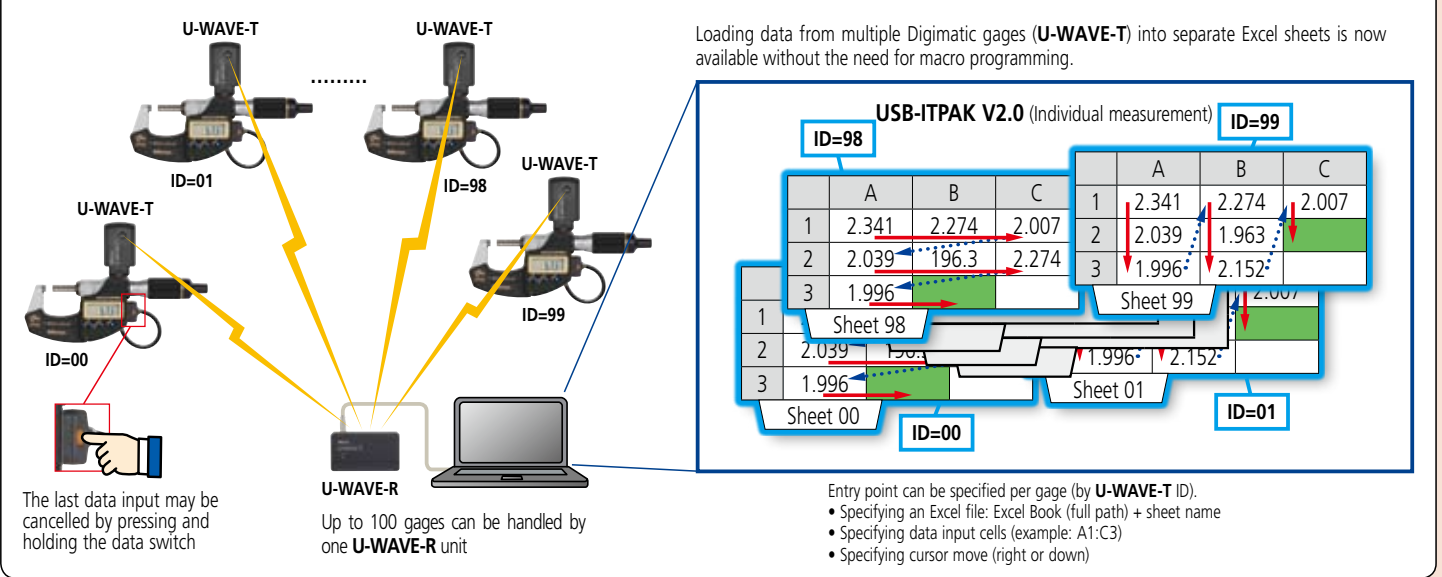

#### Example of measurement using the U-WAVE wireless communication system — timer input + measurement date/time display during simultaneous measurement

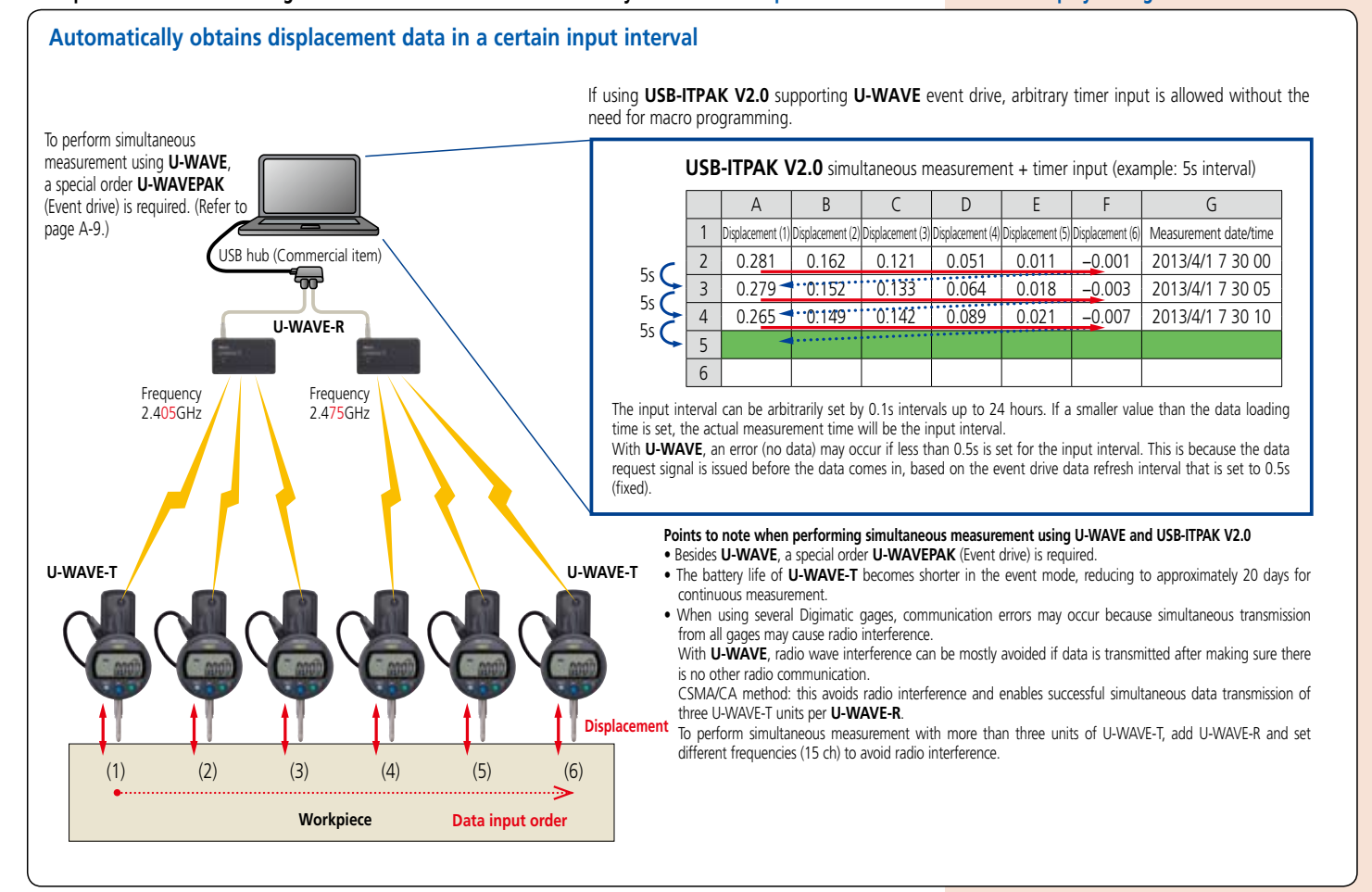

# Mitutoyo

### Create Microsoft Excel input procedures with USB-ITPAK V2.0 to handle data from U-WAVE or the USB Input Tool Direct

#### Measurement applications of USB-ITPAK V2.0 (Three examples of how USB-ITPAK V2.0 can be deployed are shown below)

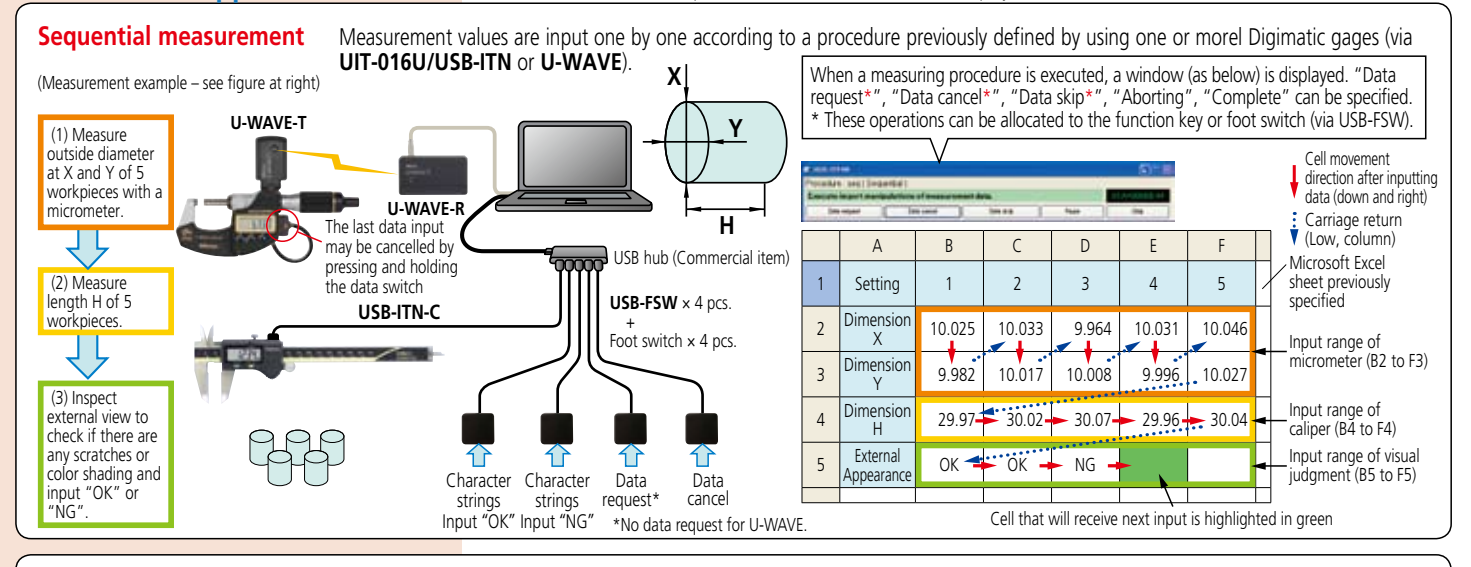

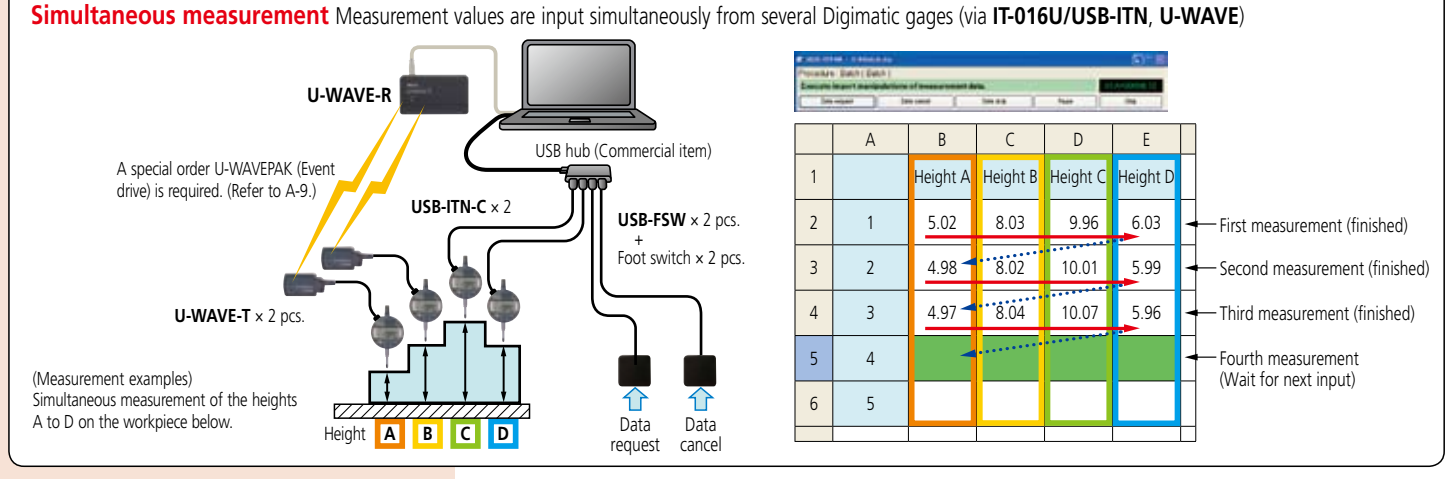

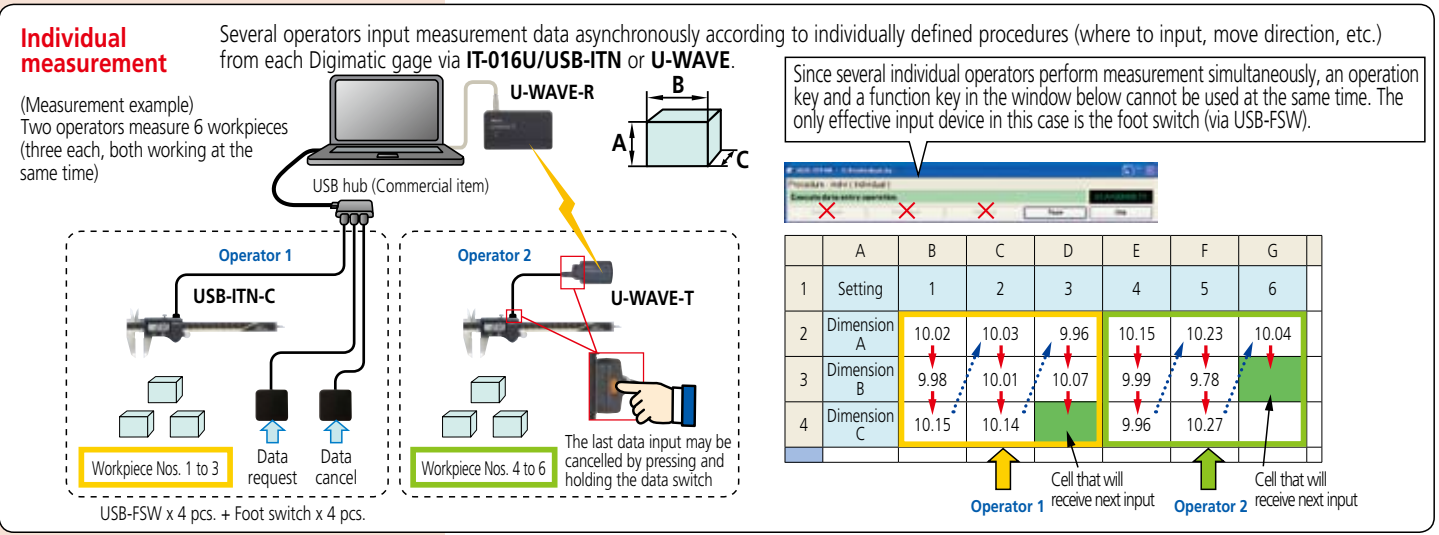

#### Notes on using USB-ITPAK:

Do not merge the cells in the specified range as a measurement data input.

During measurement, the Microsoft Excel worksheet cannot be modified in any way apart from entering data. If you need to

modify the sheet, it is necessary to abort or finish the measurement.

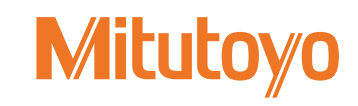

Convenient data collection tool and quality control software

# Data processing printer for quality control SERIES 264 — Digimatic Mini-Processor DP-1VR

- This is a palm-sized printer used to print measurement data from Digimatic gages or to perform statistical analysis.
- The versatile DP-1VR printer not only prints measurement data, but performs a variety of statistical analyses, draws histograms and D-charts and also performs complex operations on X-bar R control charts.
- Equipped with RS-232C output and GO/NG judgment output as standard functions, this processor delivers the high reliability expected from an advanced quality inspection machine.
- This line thermal printer enables fast and guiet printing.

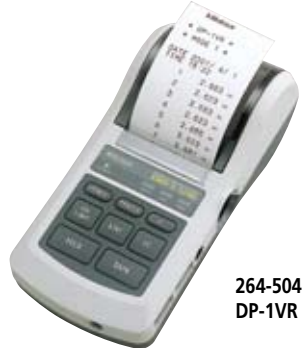

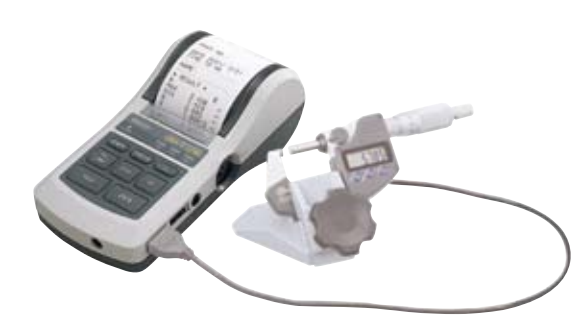

# **Examples of printout**

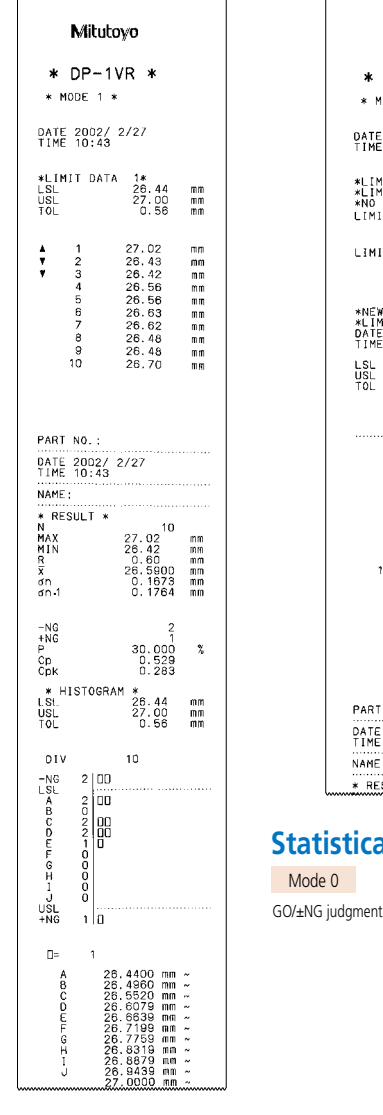

Mitutovo \* DP-1VR \* MODE 2 × DATE 2002/ 2/27 TIME 10:44 TA 1\* DATA\* 26.86 ni rr LIMIT2 27.44 mm \*NEW LIMIT DATA\* \*LIMIT DATA 1\* DATE 2002/ 2/27 TIME 10:44 USL TOI 26.86 27.44 0.58 0000 0000 31mm 51mm 38mm 07mm 09mm 14mm 14mm 14mm 17mm 35mm . 35mm . 42mm . 47mm 49mm 49mm PART NO. : DATE 2002/ 2/27 TIME 10:44 NAME \* RESULT Statistical calculations Mode 0 Modes 1,2 N : Number of data

MAX : Maximum value

MIN : Minimum value

A-13

 $\begin{array}{l} \begin{array}{l} R: Range \\ \overline{X}: Average value \\ \sigma n: Standard deviation of the sample (N) \end{array}$ 

 $\sigma$ n-1 : Sample standard deviation (N-1) -NG : Number of data smaller than lower limit value

+NG : Number of data larger than upper limit value : Fraction defective

Cp : Process capability index Cpk : Process capability index (process target centered)

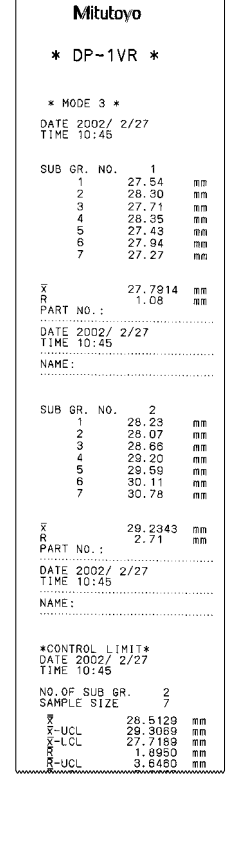

#### Mode 3

- N : Number of data MAX : Maximum value MIN : Minimum value
- n : Number of subgroup www. X : Average value of subgroup R : Range of subgroup Number of subgroup (Max.10)

- X: Are R: Range of surg. X: Mean value X-UCL: Upper control limit R: Mean (R control) C: Upper control limit R-UCL : Upper control limit (R control)
- R-LCL : Lower control limit (R control)

### **Specifications**

- Order No.: 264-504 Model: DP-1VR
- Data processing capacity: Mode 0: 100000 data items Modes 1,2: 9999 data items
- Mode 3: Sample size (10 x subgroup 9999=99990 data) Upper/lower limit value 5 pairs can be held in memory Output : (1) R5-232C output level (TTL)
- Output: (1) RS-232C output level (TTL) function (2) GO/±NG judgment output (+NG, GO, -NG)
   Input timer: Input intervals 0.25s, 1s, 5s, 30s, 1min, 30min, 60min
   Printing method: Thermal line printer 384 dots/char
   Character specification: Normal character 24 x 16 dots / • Output :

- Large character 36 x 24 dots
- Printing speed: 0.5s per line (using AC adapter)
  Printing line: 10000 lines of normal characters per roll 7000 lines of large characters per roll
- Printing paper: High durability thermo-sensitive paper Width 58mm x length 48m Note: Printed characters do not fade if a printout is
  - stored in a cool dark place, but if it is to be used for official documents, or stored more than 5 years, it is recommended that a copy be made.
- Power supply: 2 power methods
  (1) AC adapter 100V (6VDC, 1000mA) supplied as a standard accessory.
  (2) 4pcs. of LR6/AA size (alkaline or Ni-Mh)
  Battery life: 10000 lines (55/line using a 1600mAh Ni-Mh battery) Note: This is a typical value and is not guaranteed.
  Exterpal dimensions: 94 (M0 × 75.2 (H) mm
- External dimensions: 94 (W) x 201 (D) x 75.2 (H) mm
- Mass: 390g (main unit)
   Optional Accessories:
- (1) RS-232C changing cable For connection with a PC Cable length 1m, D-sub 9 pin (2) RS-232C counter cable

- For connection with KA counter Cable length 1m, D-sub 25 pin
- (3) GO/±NG judgment cable Cable length 2m, D-sub 10 pin terminal/separate wires (4) Foot switch
- Consumable items Printing paper (10 rolls)

#### **RS-232C** communication specification (Output specification)

- Output signal level: TTL
- Communication method: Half-duplex
   Communication speed: 1200/2400/4800/9600/19200
   Bit configuration: Start bit 1 bit
- 7/8 bit Data length: Even/odd/none Parity check:
- Stop bit: 2 bit Data format

#### Vhen data out 3 4 5 6 7 8 9 10 11 12 13 mber of bytes Data

A Model MSD LLSD CR Data parts (Floating decimal point) Model: + or – Measurement item Channel No . Code No

- Example of format Display of a Digimatic gage Output data
- 0.123 -01A+0000.123CR

Channel No

Error format

Error code 1 2 3 4 9 1 Error CR Number of bytes

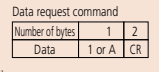

Error code: 1 (No data input) 2 (Loaded data with the format other than specified) 9 (System error head temperature error, overflow, power supply/voltage error, head up, paper error)

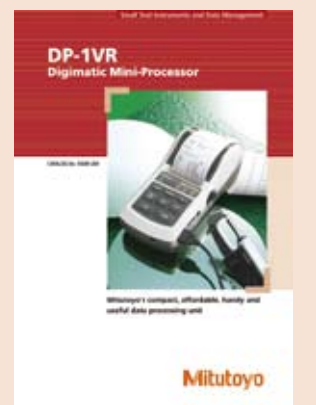

Refer to the DP-1VR leaflet (E4209) for more details.

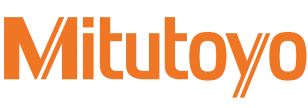

#### **Specifications**

• Order No.: 264-002

- Model: MUX-10F
- Data input port: 4 channels for Digimatic gages
- Output: (RS-232C)
- Data output Via RS-232C interface: Data transmission method: Half-duplex Data transmission code: ASCII/JIS Data length: 8 bits Parity check: None Stop bit: 1
- Data transmission speed: 300/600/1200/2400/9600/19200bps Connector specification:

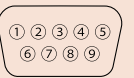

| Pin No. | Signal | Function              | in/out |
|---------|--------|-----------------------|--------|
| 1       | CD     |                       | out    |
| 2       | RD     | Received data         | out    |
| 3       | TD     | Communication<br>data | in     |
| 4       |        |                       |        |
| 5       | GND    | Ground                |        |
| 6       | DR     |                       | out    |
| 7       |        |                       |        |
| 8       | CS     |                       | out    |
| 9       |        |                       |        |

\* For connection with a PC, use a commercially available RS-232C straight cable.

#### Data format (1) When data output <u>D1 D2 D3 D4 D5 D6 D7 D8 D9 D10 D11 D12 D13</u> Model: + or -LCR -Measurement item: A LSD (Floating decimal point) Channel No · 1-4 Data format code No.: 0 (2) Example of format Display (CH2) Display (CH1) -0.018 0.1234 ↓ Output data Output data 01A - 0000.018CR 02A + 000.1234CR The smallest input channel number data is output first in the output stream, with the others following in ascending order. (3) Error code output <u>D1 D2 D3 D4</u>

| L | Error code No. –<br>Channel No.: 1 - 4<br>rror format: 9 | 1: No data input<br>2: Loaded data with forma<br>other than specified |
|---|----------------------------------------------------------|-----------------------------------------------------------------------|
|   |                                                          |                                                                       |

• Power supply: AC adapter (9V, 500mA) External dimensions: 91.4 (W) x 92.5 (D) x 50.4 (H) mm Note: Communication software is not attached.

# **Digimatic/RS-232C Interface Unit Multiplexer MUX-10F**

• Multiplexer MUX 10F is a measurement data transfer device that converts incoming Digimatic output measurement data to RS-232C and outputs it to an external device such as a PC.

Up to four measuring instruments with Digimatic output can be connected.

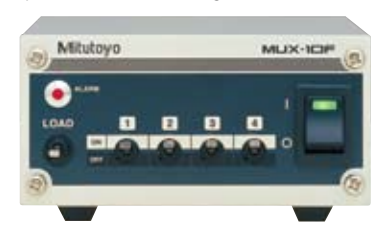

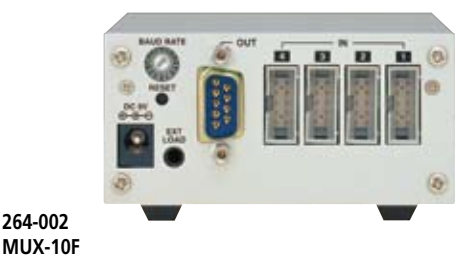

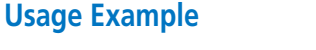

#### Data input using the data button on the Digimatic gage

Data input using the load switch

• If the Digimatic gage does not have a data

are performed, the MUX-10 load switch is

selected by the tool selection switch(es),

• If multiple measuring gages are selected by

• Optional foot switch (937179T) is available

Data input using the external commands

the tool selection switch, data is input in the

converted to RS-232C, and sent out.

order of channels 1 through 4.

for quick data entry.

command from the PC. Commands (ASCII)

1 (ASCII code31) CR 2 (ASCII code32) CR 3 (ASCII code33) CR

4 (ASCII code34) CR

\*A (ASCII code41) CR

\*B (ASCII code42) CR

\*C (ASCII code43) CR

\*D (ASCII code44) CR E (ASCII code45) CR F (ASCII code46) CR

G (ASCII code47) CR

H (ASCII code48) CR

I (ASCII code49) CR

J (ASCII code50) CR

K (ASCII code51) CR

used to poll data from the measuring gage(s)

button, or when simultaneous measurements

• If the Digimatic gage has a data button, data is sent to the MUX-10 from the gage, converted to RS-232C and sent out.

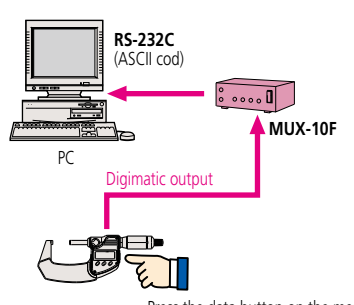

Press the data button on the measuring gage.

**Mitutoy**o

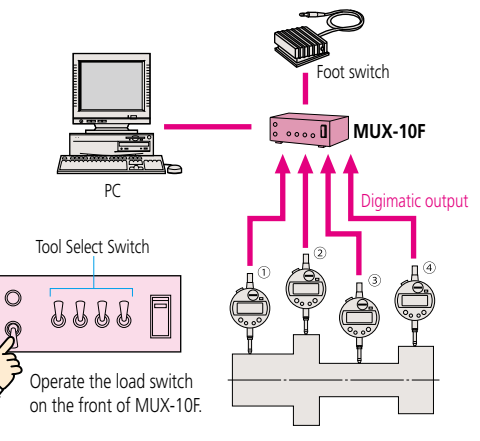

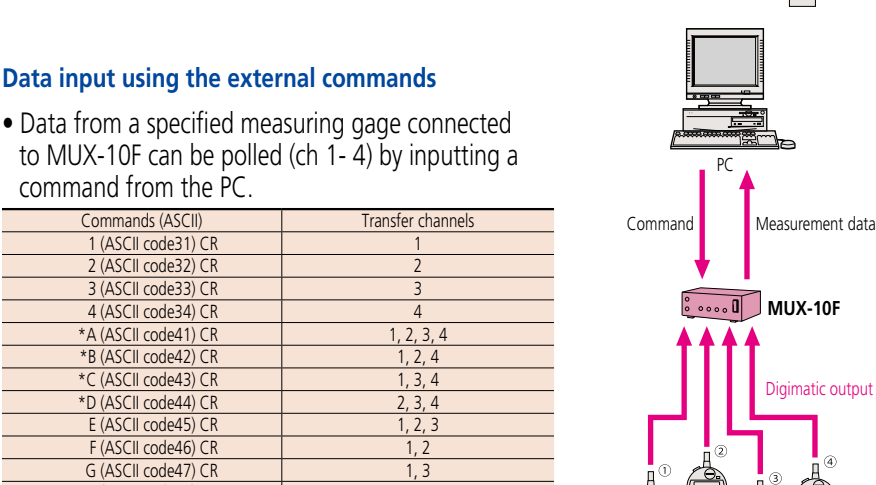

\* Command will operate the same as previous MUX-10 when 4-channel mode is turned off.

4

1, 2, 3, 4

1, 2, 4

1, 3, 4

2, 3, 4 1, 2, 3

1, 2

1.3

1, 4

2, 3

2, 4

3 /

Convenient data collection tool and quality control software

# Measurement Data Network System MeasurLink

• MeasurLink is a data management modular software system that enables collecting data from a wide range of Mitutoyo measuring tools and systems including Coordinate Measuring Machines.

Measurement data storage can be centralized by implementing a network system using a company LAN. Quality information such as checking, monitoring, analysis of the measurement results and creating inspection reports can be shared among separate offices to maximize efficiency.

## Data from Mitutoyo measuring instruments are visually displayed in realtime in the inspection room or line side

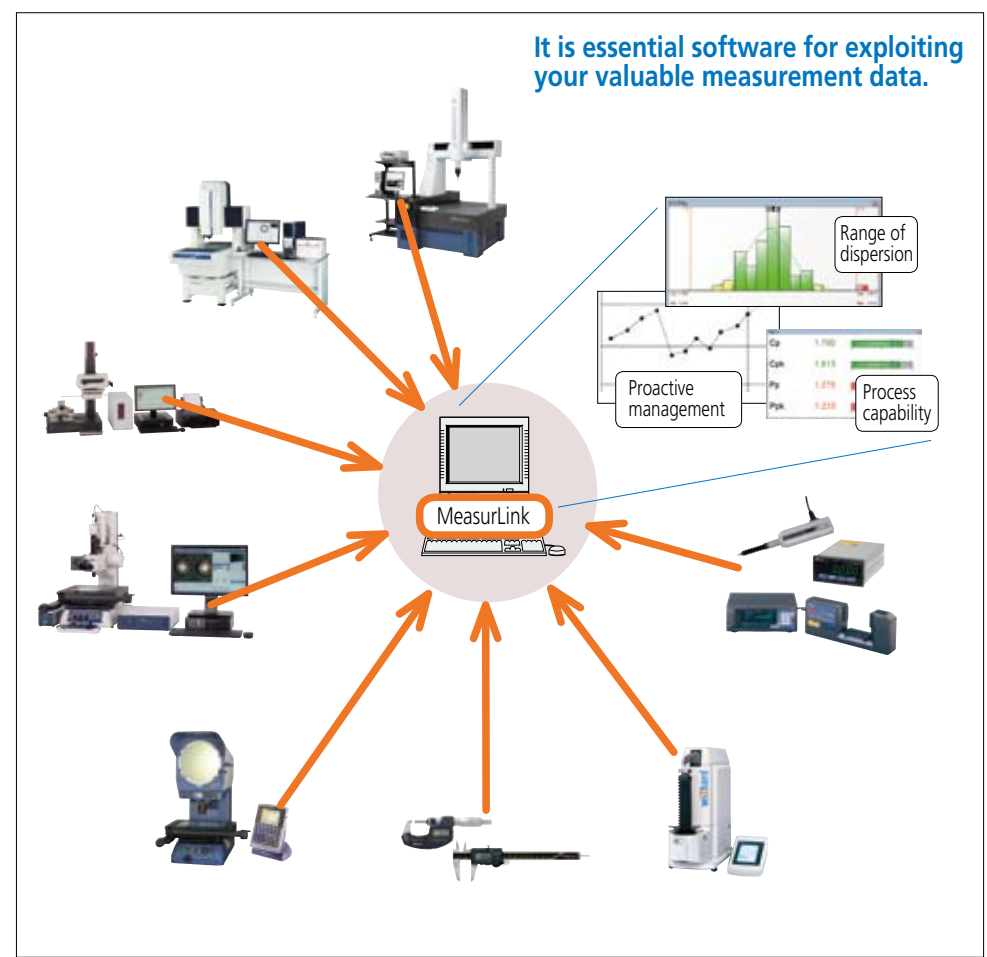

A-15

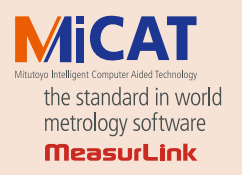

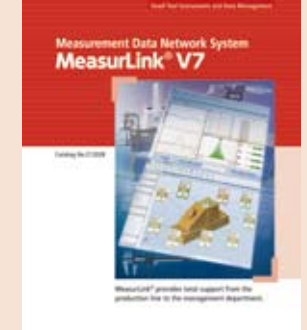

#### Mitutoyo

Refer to the MeasurLink leaflet (E12028) for more details.

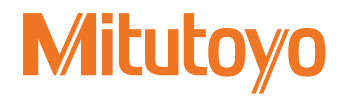

• MeasurLink supports anything from stand-alone, small-scale systems to large-scale systems utilizing a PC network environment. Expansion from a stand-alone installation to a network system can easily be performed, allowing a gradual upgrade from a single-test operation in one section to a full-scale operation.

### Centralized measurement data management by networking

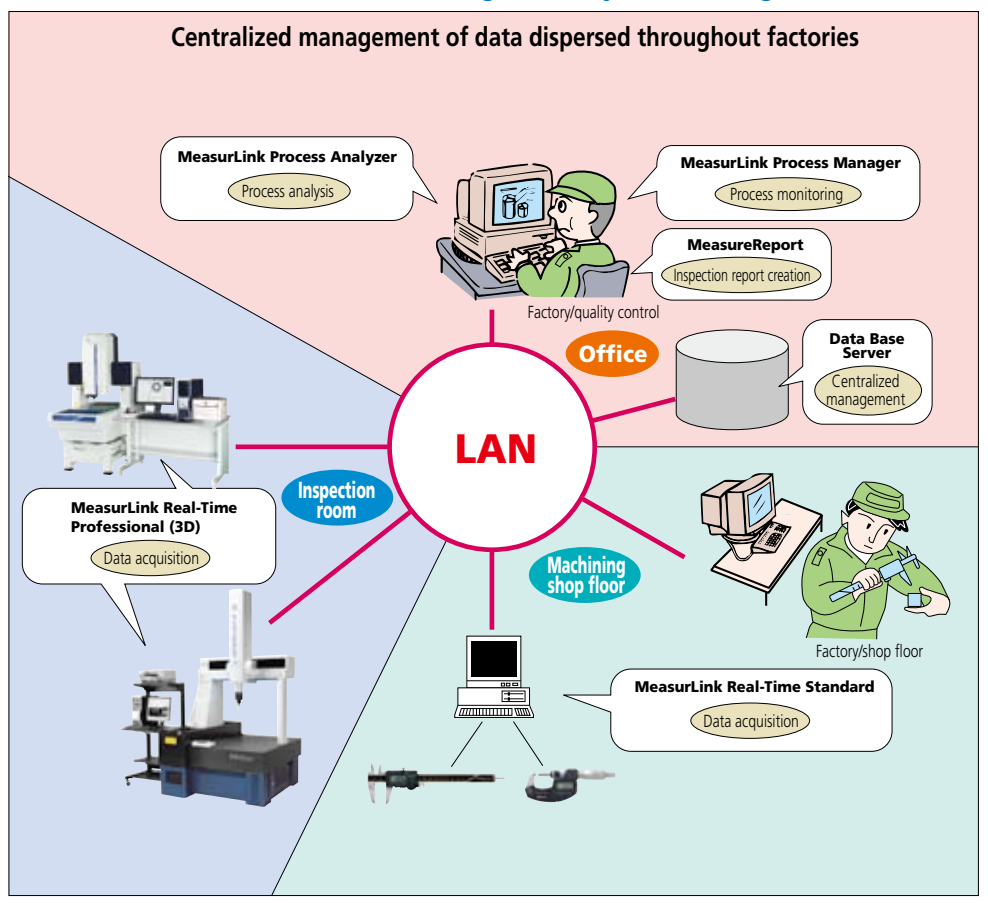

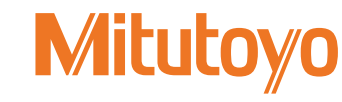

Convenient data collection tool and quality control software

# MeasurLink V7 Data Collection/Analysis Software

Real-Time Standard (RT Std) Real-Time Professional (RT Pro)

Real-Time Professional 3D (RT Pro 3D)

MeasurLink Real-time is the Statistical Process Control (SPC) MeasurLink module that collects data from Mitutoyo and third-party measuring devices and systems to provide analysis functionality in real-time by displaying control charts or process capability indexes. Three versions are offered so that a customer can choose the version that best suits the requirements, from a standard version providing basic functionality through to the full-spec version offering data handling using Hoops 3D graphics. (Refer to Table 1 on the next page.)

# MeasurLink Real-Time common functions -

#### Various data views

The measurement results are displayed in various views, including statistical analysis result, data list, and work process imaging. The display can be switched instantly according to the needs of the operator.

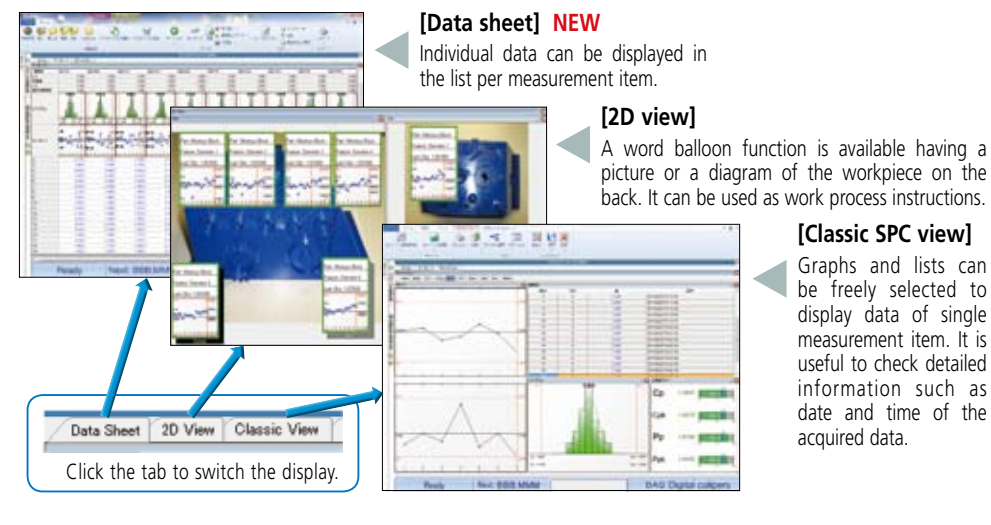

## Adding traceability information

Traceability information for each workpiece can be added, for example, serial no., rod no., inspector name, machine no., or cause of problems and remedies.

This information can be used as search criteria when extracting data using the filtering function (RT Pro/ RT Pro 3D) when a problem occurred.

### Alarm function

The operator is notified when "Out of Tolerance" or "Out of Control Limit" occurs.

The method of notification can be selected from a pop-up window, e-mail (Fig.1), or log file recording.

# Exporting data to an Excel file

Measurement data can be exported to an Excel file. This function is useful if the data needs to be used in a department that does not have MeasurLink. (Fig.2)

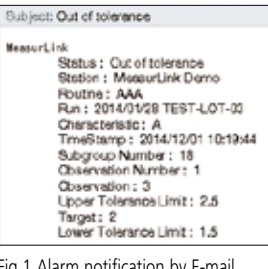

Fig.1 Alarm notification by E-mail

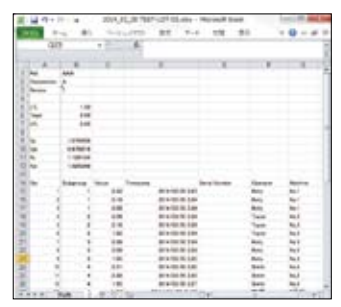

Fig.2 Export to Excel

#### **RT Std/Pro/Pro 3D common functions**

- Connectable measuring instruments
- · Measuring tool with digimatic output (equipped with PC data processing unit) [Supported interfaces]
- Wireless (USB) U-WAVE (VCP)

Wired (USB) IT-016/USB-ITN VCP or HID IT-012U (HID) Wireless (D-sub 9 pin) IT-007R MUX-10F,

- DP-1VR, and others
- Screen display mode when collecting data
- Classic SPC view
- Data sheet
- 2D view · Parts data sheet, etc.
- Statistical Analysis result
- [Chart]

Xbar-R, Xbar-S, X-Rs control charts, Histogram, Run chart, Pre-control chart, Tear chart, Meta chart, Indicator bar, multivariate data control chart, etc. [Statistics]

Maximum value, Minimum value, Standard deviation, Average ±3/4/6, Process capability indexes (Cp, Cpk, Pp, Ppk), Defect ratio

- Alarm function
- [Target items]
- Out of tolerance
- 1 point exceeds control limit line (following are related to management chart)
- Consecutive 9 points in one side from center line
- 6 points successively increasing or decreasing Others including 8 judgment criteria for Shewhart control chart
- Adding traceability information
  - Measurement date (automatically added)
  - Serial No. (Keyboard entry)
  - Special causes and remedies
  - Selection from comment list registered as an option Enter from keyboard when measuring classified title
  - registered as an option
- (e.g. Lot No. LOT 001) • Report print out function
- · MMeasurement values, analysis calculation results and various charts can be arranged to output according to requirements.
- Export function of measuring result
- · Excel format
- · CSV format
- Security function
- · Once the access authorization is set, it requires "User name" and "Password" input before the program will start. Data editing actions such as reference, entry and changes require authorization according to the user's role in order to preserve data reliability.
- Operation languages
- 10 languages are supported. Japanese, English, French, German, Dutch, Spanish, Swedish, Polish, Italian, Turkish Japanese, English, French, German, Dutch, Spanish, Swedish, Polish, Italian, Turkish

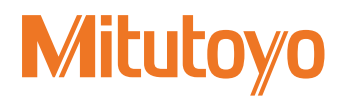

### **MeasurLink V7 common functions**

• Operating environments [Operating System] • Windows7 (32bit/64bit) [Data base] Microsoft SQL Server 2005 Standard / Workgroup Edition Microsoft SQL Server 2008 Standard / Enterprise Edition

Sybase and Oracle are not supported.

#### **RT Pro/Pro 3D Common functions**

- Connectable measuring instrument
- Mitutoyo Measurement Data Management System
- (equipped with PC data processing unit)
- [Supported data processing software]
- CMM: MCOSMOS V3.2 or later
- Vision System: QVPAK V10.0 or later/QSPAK V10.2 or later/ QSPAK MSE V3.1 or later/QIPAK V4.1 or later
- Vision Unit: QSPAK VUE V4.1 or later
- Surface Roughness / Contour instruments: Formtracepak V5.3 or later Roundness instruments: ROUNDPAK V5.6 or later
- Filter function
- Keyword items for data extraction
- Measurement data (year, month, day, time, week, etc.) Serial No.
- Traceability information
- (e.g. Inspectors, Machine No., etc.)
- Alarm item
- Import function for text data
- Default format files (mbf, dfq, etc.)
- Customize function
- A template can be created according to ASCII file to be imported.

#### **RT Pro 3D Common functions**

 Screen display mode when collecting data 3D view

#### Table 1 Data collection/analysis software Real-Time functional comparison

| Functions              |                                | Data collection software |                        |                           |  |  |
|------------------------|--------------------------------|--------------------------|------------------------|---------------------------|--|--|
|                        |                                | Real-Time Standard       | Real-Time Professional | Real-Time Professional 3D |  |  |
|                        | Classic SPC view               |                          |                        |                           |  |  |
| Collected data display | Data sheet                     |                          |                        |                           |  |  |
|                        | 2D view                        |                          |                        |                           |  |  |
|                        | 3D view (HOOPS)                |                          |                        |                           |  |  |
| Data extract           | Filter                         |                          |                        |                           |  |  |
| Input from tools       | Measuring tools (RS-232C, USB) |                          |                        |                           |  |  |
| and devices            | Measuring instruments (DDE)    |                          |                        |                           |  |  |
| Text input             | Import (ASCII)                 |                          |                        |                           |  |  |

• Real-time Professional 3D is a full-spec package. The feature to be measured can be displayed in detail using 3D CAD data.

#### Automatic linking with part programs

Linking with part programs created in CMM or Vision Measuring Systems, data such as part no.; measurement item; nominal size; tolerance value and more can be loaded from a part program. A database to store all of the data is automatically configured when a part program is run.

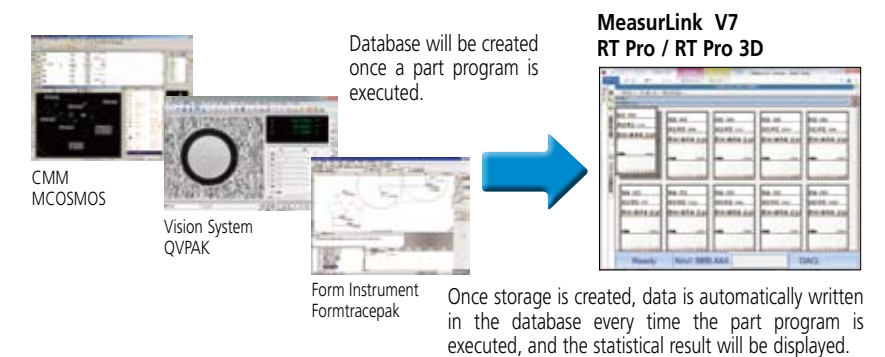

#### Filtering function

Required data can be easily extracted based on the date and time of the measurement, added comments, or alarms.

#### Import function

Measurement data saved in ASCII files can be loaded. Also, a feature to customize a template for loading according to the format is provided.

## MeasurLink Real-Time Professional 3D functions -

#### Real-time Professional 3D is a full-spec package

The feature to be measured can be displayed in detail using 3D CAD data.

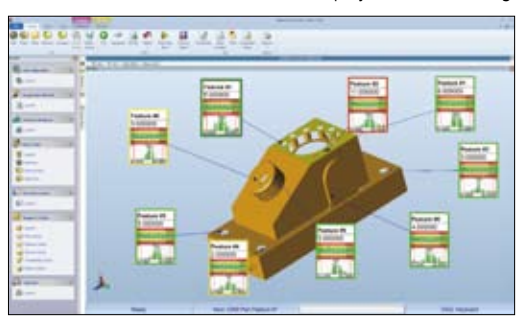

#### [3D view]

3D graphics library HOOPS displays real view of the workpiece using an hsf file created from 3D CAD data. The displayed workpiece image can be freely turned, translated, or scaled so that you can get a clear view of the feature to be measured

The word balloons and lead lines that display the measurement result and measured feature will move following the CAD data translation.

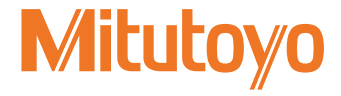

Convenient data collection tool and quality control software

# MeasurLink V7 Optional Process Analysis Software for Administrators

Process Analyzer Lite (PA Lite) Process Analyzer Professional (PA Pro)

Process Analyzer is an optional software package provided for administrators who are authorized to access the database created by MeasurLink Real-time for the purpose of checking and analyzing measurement results. Two types of packages are made available: Process Analyzer Lite, the basic version; and the full-spec Process Analyzer Professional version. (see Table 1)

### • PA Lite is base version for viewing the measurement database.

Data stored in the MeasurLink database can be checked from a selected list.

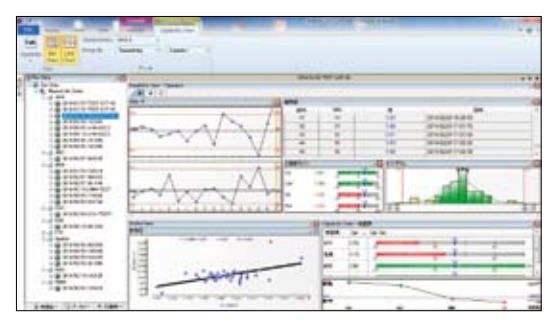

The same data displayable by data collection software can be displayed, including measurement results, charts, and statistical calculation results with the look and feel of the Windows Explorer.

## • PA Pro is a full-spec package that provides additional data check and analysis capability.

Can also perform various analyses by filtering, data processing, etc., in addition to data checking.

## Filtering function that allows data extraction and grouping

Data can be extracted or grouped by selecting the date and time and other traceability information as keywords.

Example) Filtering data by an operator name .... Displays statistical analysis result in charts

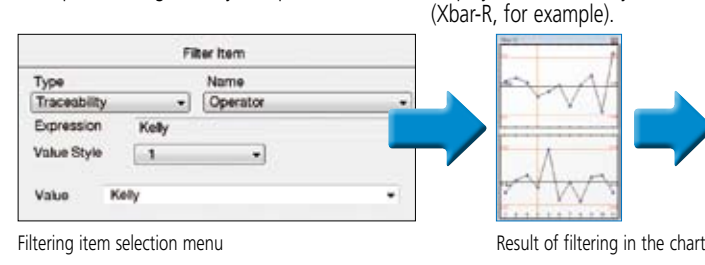

Example) Grouping by Machine No. ..... Cp, Cpk comparison

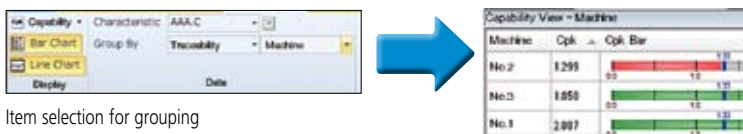

Cpk value and bar graph per machine

#### Table 1 Process Analyzer functional comparison (an option available for administrators)

| Function        |                                        | Process analysis software |                               |  |  |
|-----------------|----------------------------------------|---------------------------|-------------------------------|--|--|
|                 |                                        | Process Analyzer Lite     | Process Analyzer Professional |  |  |
|                 | Classic SPC view                       | •                         | •                             |  |  |
| Result display  | Data sheet                             | •                         | •                             |  |  |
|                 | 2D view                                | •                         | •                             |  |  |
| Data extract    | Filter                                 |                           | •                             |  |  |
| Data processing | Data file merging,<br>Copying, Editing |                           | •                             |  |  |
| Masking         | Archive data                           |                           |                               |  |  |

#### PA Lite/PA Pro common functions

• Statistical Analysis result

[Chart] Xbar-R, Xbar-S, X-Rs control charts, Histogram, Run chart, Pre-control chart, Tear chart, Meta chart, Indicator bar, multivariate data control chart, etc.

#### [Statistics]

Maximum value, Minimum value, Standard deviation, Average ±3/4/6, Process capability indexes (Cp, Cpk, Pp, Ppk), Defect ratio

- Report print out function
- Measurement values, analysis calculation results and various charts can be arranged to output according to requirements.
- Exporting function of measurement result
- Excel format
- $\cdot$  CSV format

#### **PA Pro functions**

• Statistical analysis result [Chart]

Scatter plots: The relationship between two items can be plotted.

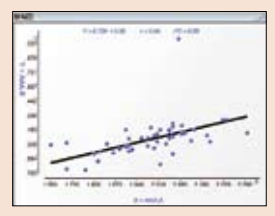

#### • Data processing capability

Files can be managed by merging, copying, and editing. Also, the data archive function allows inclusion of the archived data in the Real-Time list.

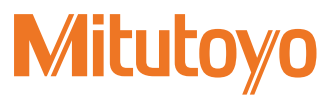

### Main specifications of MeasureReport

- Document creation:
- Automatic creation of template sample style (Number of items x number of workpieces specified) GO/±NG Judgment:
- Tolerance judgment (marked in NG value) Workpiece judgment (OK or NG in judgment column)
- Statistical analysis: mean, maximum, minimum, range, standard deviation, Cp, Cpk, fraction defective, number of defectives, etc. 15 items in total.
- Capacity:
- (1) Measurement result file conversion (2) On-line data input
- Max. 200 items x Max. 2,000 workpieces (3) MeasurLink database import
- Max. 200 items x Max. 2,000 workpieces or Max. 2,000 items x Max. 200 workpieces • File combined:
- A maximum of 10 measurement files can be specified and both measurement items and workpieces can be combined respectively.
- Printing and saving of inspection table:
- Automatic printing and saving in Excel format
- Function of comment output to the inspection table: 30 items including part number and lot number can be input.
- Function of workpiece drawing output to the inspection table: Image files (bmp, jpg) can be displayed in arbitrary position.
- Others:
- Decimal point digit justification, error display, automatic page break
- File conversion: Supported file formats
- <CMM>
- (1) MCOSMOS ASCII file (Geopak-3)
- (2) MPK2700 statistic file (Binary format) (3) MPK2700 ASCII file (Text format)
- </l
- (2) QUICK SCOPE QSPAK measurement result file (3) QUICK IMAGE QIPAK measurement result file <Optical Instruments>
- (1) Vision Unit OSPAK measurement result file
- Up to MeasurLink Version 6.2 can be exported.

#### **Measure Report operation environment** (recommended)

- OS: Windows 2000 SP3 or later / Windows XP SP2 or later / Windows Vista / Windows 7
- Spreadsheet software:
- Excel 2000/2002/2003/2007/2010/2013
- CPU: 500MB or more
- Memory: 500MB or more
- Hard disk: 2GB or more free space
- Display: 1024 x 576 or larger
- Media drive: CD-ROM drive\*
- Communication port: RS-232C port D-sub 9 pin
- Others: Keyboard and mouse supported by OS
- \* Uses when installing

# Data Conversion Program into Inspection Certificates in Excel Format **MeasureReport**

- Data from a measurement result file generated with a CMM, vision measuring machine or other machine can be output to an inspection table generated with Excel. Data from multiple measuring machines can be combined into a single inspection table (up to 200 measurement items).
- An inspection table can be generated by inputting data from a Digimatic measuring gage via the interface. Calculation results of optical measuring machine, QM-Data 200 and the counter values for the X-axis and Y-axis output through RS-232C can be processed in the same way.
- An original Excel form can be generated by using an attached sample form as a template and making simple edits (such as copy and paste).
- The computation function is available for tolerance judgment, workpiece judgment, statistical calculation and other types of processing at inspection table generation time.

# Create inspection table from measurement result file of each measuring machine (PC data processing)

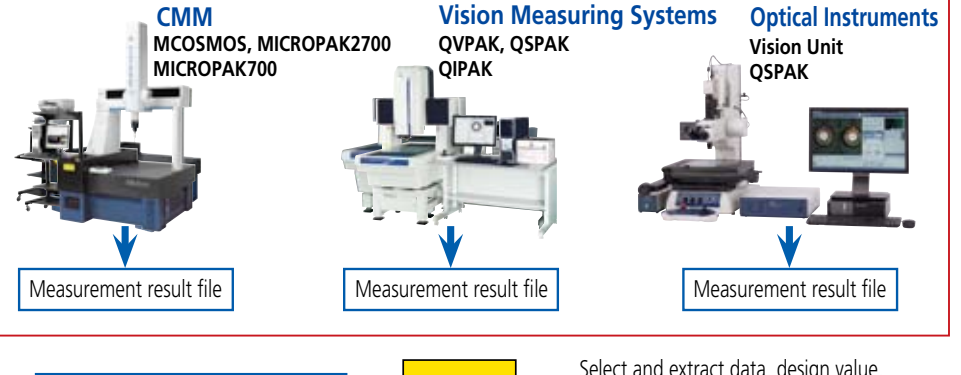

(1)

Select and extract data, design value, tolerance value, etc., and output to specified Excel format.

### Excel inspection table creation macro program

- Measurement result file, data loaded from on-line communication, or data specified from database file of MeasurLink can be output to an Excel table.
- Original format can be created by simple editing with sample style as a template.
- Desired template style can be automatically created by specifying required number of items and workpieces.
- Tolerance judgment (\*marked in NG data), workpiece judgment (OK or NG is indicated in judgment column), statistical analysis, page break are automatically processed.

A-20

Data from several measurement machines can be combined in 1 inspection table.

Example of inspection table created

検査成績書

Ш

Measurement result file conversion

48 11 8-488 800 4003 80 1-1080 118 80 1-881 4-887 81 8-887

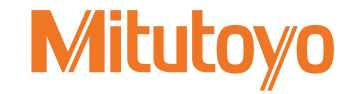

Convenient data collection tool and quality control software

# Digimatic Data Cable Selector (including USB Input Tool Direct)

| USB Input Tool Direct<br>USB-ITN              | Connector type         |        | (A) Water-proof type with output button   | (B) Water-proof type with output button       | (C) Straight type with output button | (CR) <sup>L</sup> type with output<br>switch (cable outlet<br>is right)          |
|-----------------------------------------------|------------------------|--------|-------------------------------------------|-----------------------------------------------|--------------------------------------|----------------------------------------------------------------------------------|
|                                               | Model No.<br>Order No. |        | USB-ITN-A<br>06ADV380A                    | USB-ITN-B<br>06ADV380B                        | USB-ITN-C<br>06ADV380C               | No applicable models<br>USB-ITN-C is available<br>Refer to the following figure. |
| IT-016U/IT-007R/DP-1VR/MUX-10F/<br>EC Counter | Connecto               | r type | Water-proof<br>type with output<br>button | (B) Water-proof<br>type with output<br>button | (C) Straight type with output button | L type with output<br>switch (cable<br>outlet is right))                         |
|                                               | Order No               | 1m     | 05CZA624                                  | 05CZA662                                      | 959149                               | 04AZB512                                                                         |
|                                               | Order No.              | 2m     | 05CZA625                                  | 05CZA663                                      | 959150                               | 04AZB513                                                                         |
| U-WAVE-T                                      | Connecto               | r type | Water-proof<br>type with output<br>button | (B) Water-proof<br>type with output<br>button | (C) Straight type with output button | L type with output<br>switch (cable<br>outlet is right)                          |
|                                               | Standa                 | ard    | 02AZD790A                                 | 02AZD790B                                     | 02AZD790C                            | No applicable models<br>Type C connectors are<br>available, but take care        |
|                                               | For foot s             | witch  | 02AZE140A                                 | 02AZE140B                                     | 02AZE140C                            | thimbles<br>Refer to the following<br>figure.                                    |

Select a cable (A to G) whose gage connector fits the digimatic port on your gage (check the red dotted frame in the above pictures).

|                                                                                                    | Connector type               | Water-proof<br>type with output<br>button                                                                                                    | Water-proof<br>type with output<br>button                                                                                                    | C Straight type with output button                                                                                                    | L type with output<br>switch (cable<br>outlet is right)                                                                                                    |
|----------------------------------------------------------------------------------------------------|------------------------------|----------------------------------------------------------------------------------------------------|----------------------------------------------------------------------------------------------------|----------------------------------------------------------------------------------------------------|----------------------------------------------------------------------------------------------------|
| Gage connectors on data cable                                                                                                    | Picture of gage<br>connector | L                                                                                                    |                                                                                                    | 4                                                                                                    | -                                                                                                    |
| The connector dimensions are given on page A-23.                                                                                                    | Data switch                  | Available                                                                                                    | Available                                                                                                    | Available                                                                                                    | Available                                                                                                    |
| Digimatic ports on gage                                                                                                    | Picture of Digimatic<br>port | • •                                                                                                    |                                                                                                    |                                                                                                    |                                                                                                    |
| Please note that some high-precision<br>Digimatic gages are capable of displaying the<br>measurement result to more than 6 digits.<br>However, according to the Digimatic output<br>specification, the result may be output in 6<br>digits only.<br>Digimatic gages whose display may exceed 6<br>digits<br>• Laser Scan Micrometers<br>• Litematic<br>• Linear gage counter (EH)<br>• High-Accuracy Digimatic Micrometer<br>(293-100/293-130) | Applicable models            | <ul> <li>Digimatic caliper</li> <li>500-776/500-777, etc.</li> <li>500-712-20/500-713-20, etc.</li> <li>500-712 etc.</li> <li>550-301-10/550-331-10, etc.</li> <li>551-301-10/551-331-10, etc.</li> <li>552-302-10/552-303-10, etc.</li> <li>552-155-10/552-156-10, etc.</li> <li>552-155-10/552-156-10, etc.</li> <li>Digimatic special application caliper</li> <li>573-601/573-602, etc.</li> <li>Digimatic cale unit</li> <li>572-600, 572-601, etc.</li> </ul> | <ul> <li>Digimatic micrometer</li> <li>293-100/293-130</li> <li>293-140-30/293-141-30, etc.</li> <li>293-230-30 etc.</li> <li>340-251-30/340-252-30</li> <li>Dedicated micrometers<br/>for Digimatic</li> <li>422-230-30/422-231-30, etc.</li> <li>343-250-30/343-251-30, etc.</li> <li>345-250-30/343-251-30, etc.</li> <li>345-250-30/345-251-30, etc.</li> <li>314-251-30/314-252-30, etc.</li> <li>Digimatic micrometer head</li> <li>350-251-30/350-261-30, etc.</li> <li>Digimatic holtest</li> <li>468-161/468-162, etc.</li> <li>Digimatic depth gage</li> <li>329-250-30/329-251-30, etc.</li> </ul> | <ul> <li>Digimatic caliper</li> <li>500-150-30/500-151-30, etc.</li> <li>500-500-10/500-501-10, etc.</li> <li>500-443 etc.</li> <li>Digimatic special<br/>application caliper</li> <li>573-118-10/573-117-10, etc.</li> <li>573-116-10/573-117-10, etc.</li> <li>573-191-30/573-291-30</li> <li>573-181-30/573-182-30, etc.</li> <li>Digimatic depth gage</li> <li>571-201-30/571-202-30, etc.</li> <li>Digimatic micrometer head</li> <li>164-163/164-164</li> <li>Digimatic scale unit</li> <li>572-203-10/572-213-10</li> <li>572-300-10/572-301-10, etc.</li> <li>Digital height master</li> <li>515-374/515-376, etc</li> </ul> | Digimatic micrometer<br>293-582/293-583, etc.<br>389-514/389-714      Lishape<br>Lishape<br>Lishape<br>Straight connectors<br>are available, but may<br>interfere with thimble<br>operation. |

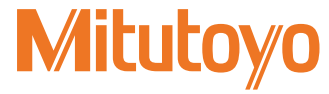

Mitutoyo operates a policy of continuous improvement that aims to provide the customer with the benefit of the latest technological advanc Therefore the company reserves the right to change any or all aspects of any product specification without not

| (D) Flat 10-pin type                                                                                                    | (E) Round 6-pin type                                                                                                    | <b>(F)</b> Flat straight type                                                                                                    | (FB) <sup>Flat L-shape</sup><br>(cable outlet is back)                                                                                  | (FR) <sup>Flat L-shape</sup><br>(cable outlet is right)                                                          | (FL) Flat L-shape<br>(cable outlet is left)                       | (G) Flat straight<br>waterproof type            |
|----------------------------------------------------------------------------------------------------|----------------------------------------------------------------------------------------------------|----------------------------------------------------------------------------------------------------|----------------------------------------------------------------------------------------------------|----------------------------------------------------------------------------------------------------|-------------------------------------------------------------------|-------------------------------------------------|
| USB-ITN-D<br>06ADV380D                                                                                                    | USB-ITN-E<br>06ADV380E                                                                                                    | USB-ITN-F<br>06ADV380F                                                                                                    | No applicable models<br>USB-ITN-F is available                                                                                          |                                                                                                    | USB-ITN-G<br>06ADV380G                                            |                                                 |
| (D) Flat 10-pin type                                                                                                    | (E) Round 6-pin type                                                                                                    | <b>(F)</b> Flat straight type                                                                                                    | <b>(FB)</b> <sup>Flat L-shape</sup> (cable outlet is back)                                                                              | (FR) <sup>Flat L-shape</sup><br>(cable outlet is right)                                                          | (FL) Flat L-shape<br>(cable outlet is left)                       | (G) <sup>Flat</sup> straight<br>waterproof type |
| 936937                                                                                                    | 937387                                                                                                    | 905338                                                                                                    | 905689                                                                                                    | 905691                                                                                                    | 905693                                                            | 21EAA194                                        |
| 965014                                                                                                    | 965013                                                                                                    | 905409                                                                                                    | 905690                                                                                                    | 905692                                                                                                    | 905694                                                            | 21EAA190                                        |
| (D) Flat 10-pin type                                                                                                    | (E) Round 6-pin type                                                                                                    | <b>(F)</b> Flat straight type                                                                                                    | (FB) <sup>Flat L-shape</sup><br>(cable outlet is back)                                                                                  | <b>(FR)</b> Flat L-shape<br>(cable outlet is right)                                                              | (FL) Flat L-shape<br>(cable outlet is left)                       | (G) Flat straight<br>waterproof type            |
| 02AZD790D                                                                                                    | 02AZD790E                                                                                                    | 02AZD790F                                                                                                    | No ap                                                                                                    | plicable models                                                                                                  |                                                                   | 02AZD790G                                       |
| 02AZE140D                                                                                                    | 02AZE140E                                                                                                    | 02AZE140F                                                                                                    | Use <b>0</b> 2                                                                                                    | 2AZD790F or 02AZD140F.                                                                                           |                                                                   | 02AZE140G                                       |
| (Note 1) ID-F, EB, EC<br>(Note 2) USB-ITN, IT                                                                                                    | -101D, ID-U, ID-SS, ID-SX are<br>-016U, and U-EAVE cannot b                                                                                                    | required to use with the USI<br>e used with EF/EH, VL-50-B/5                                                                                                    | :<br>B-ITN.<br>0S-B, and SJ-500/SV-2100.<br>:                                                                                           |                                                                                                    |                                                                   |                                                 |
| (D) Flat 10-pin type                                                                                                    | (E) Round 6-pin type                                                                                                    | <b>(F)</b> Flat straight type                                                                                                    | (FB) Flat L-shape<br>(cable outlet is back)                                                                                             | <b>(FR)</b> Flat L-shape<br>(cable outlet is right)                                                              | <b>(FL)</b> Flat L-shape<br>(cable outlet is left)                | (G) Flat straight<br>waterproof type            |
| N/A                                                                                                    | N/A                                                                                                    | NA                                                                                                    | N/A                                                                                                    | N/A                                                                                                    | N/A                                                               | N/A                                             |
| Real                                                                                                    |                                                                                                    |                                                                                                    | $\langle \neg$                                                                                                    | $\langle \neg$                                                                                                   |                                                                   | 0                                               |
| Digimatic indicator<br>ID-H<br>ID-F (Note1)<br>High-precision height gage<br>QM-Height<br>Mu-checker<br>Digital Mu-checker<br>(using a foot switch)<br>Laser scan micrometer<br>LSM-9506<br>Linear gage counter<br>EF/EH (Note 2)<br>EB (Note 1), EC-101D (Note 1)<br>Litematic<br>VL-50-B/S0S-B (Note 2)<br>Contour measuring system<br>SJ-210/310/410<br>SJ-500/SV-2100 (Note 2)<br>Hardness testing machines<br>HM-210/220 | <ul> <li>Digimatic micrometer</li> <li>293-666/293-667, etc.</li> <li>227-201 etc.</li> <li>369-411/369-412, etc</li> <li>Hardness testing machines</li> <li>HM-100</li> <li>HM-200</li> <li>HV-100</li> <li>HR-300/400/500</li> <li>HH-411</li> </ul> | <ul> <li>Digimatic indicator</li> <li>ID-CX, ID-C (Peak-Value<br/>(Note2), ID-SS (Note1), ID</li> <li>Digimatic height gage</li> <li>192-663-10/192-613-10</li> <li>ABS borematic</li> <li>568-361/568-362, etc.</li> <li>Scale unit</li> <li>572-460/572-560/</li> <li>572-480-10/572-580-10</li> </ul> | e Hold Type) (Note1), ID-C<br>-SX (Note1)<br>• Digimatic bore gage<br>511-501/511-502, et<br>• Hardness testing ma<br>HH-300<br>), etc. | (Calculation type), ID-C<br>at L-shape, cable outlet is ri<br>ic.<br>chines • Digimatic dept<br>Digimatic type ( | <b>(Bore Gage Type), ID-U</b><br>ght)<br>n gage<br><b>ID-CX</b> ) | • Digimatic indicator<br>ID-N<br>ID-B           |

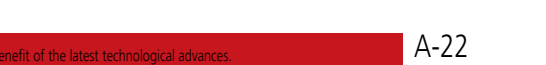

Mitutoyo

Convenient data collection tool and quality control software

# Digimatic data cable specifications (Dimensions)

## Gage connector dimensions

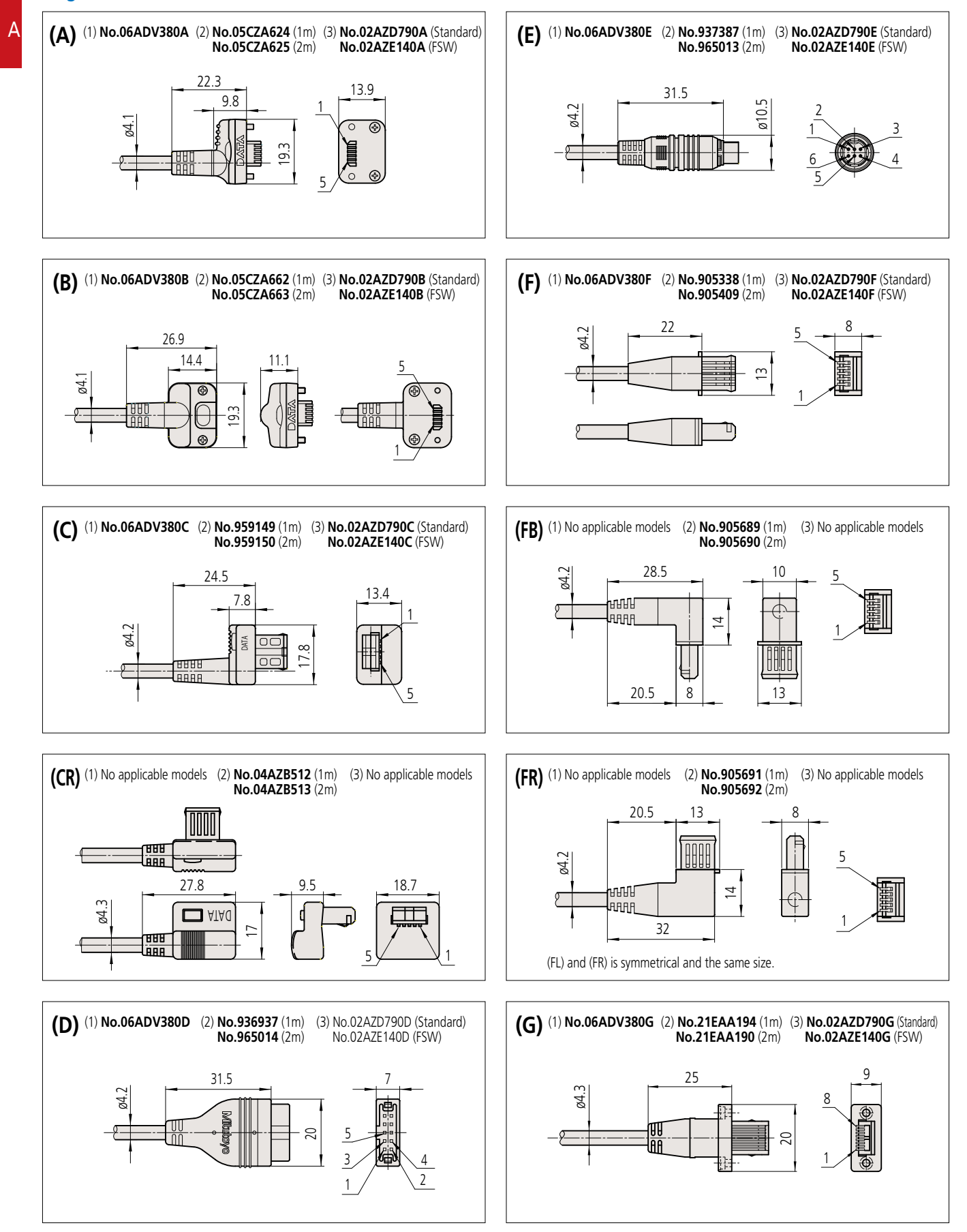

# Mitutoyo

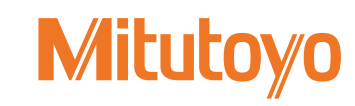

# Quick Guide to Precision Measuring Instruments

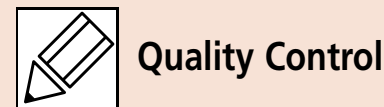

# Quality control (QC)

A system for economically producing products or services of a quality that meets customer requirements.

## Process quality control

Activities to reduce variation in product output by a process and keep this variation low. Process improvement and standardization as well as technology accumulation are promoted through these activities.

# Statistical process control (SPC)

Process quality control through statistical methods.

## Population

A group of all items that have characteristics to be considered for improving and controlling processes and quality of product. A group which is treated based on samples is usually the population represented by the samples.

## Lot

Collection of product produced under the same conditions.

## Sample

An item of product (or items) taken out of the population to investigate its characteristics.

# Sample size

Number of product items in the sample.

## Bias

Value calculated by subtracting the true value from the mean of measured values when multiple measurements are performed.

# Dispersion

Variation in the values of a target characteristic in relation to the mean value. Standard deviation is usually used to represent the dispersion of values around the mean.

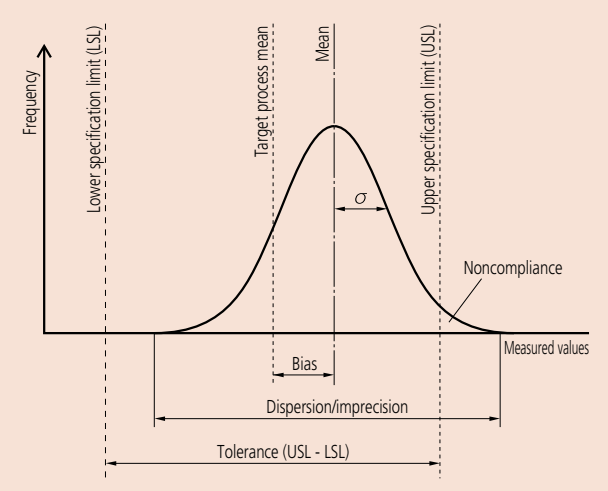

### Histogram

A diagram that divides the range between the maximum and the minimum measured values into several divisions and shows the number of values (appearance frequency) in each division in the form of a bar graph. This makes it easier to understand the rough average or the approximate extent of dispersion. A bell-shaped symmetric distribution is called the normal distribution and is much used in theoretical examples on account of its easily calculable characteristics. However, caution should be observed because many real processes do not conform to the normal distribution, and error will result if it is assumed that they do.

## Process capability

Process-specific performance demonstrated when the process is sufficiently standardized, any causes of malfunctions are eliminated, and the process is in a state of statistical control. The process capability is represented by mean ±3  $\sigma$  or 6 $\sigma$  when the quality characteristic output from the process shows normal distribution.  $\sigma$  (sigma) indicates standard deviation.

# Process capability index (PCI or Cp)

A measure of how well the process can operate within the tolerance limits of the target characteristic. It should always be significantly greater than one. The index value is calculated by dividing the tolerance of a target characteristic by the process capability ( $6\sigma$ ). The value calculated by dividing the difference between the mean ( $\overline{X}$ ) and the standard value by  $3\sigma$  may be used to represent this index in cases of a unilateral tolerance. The process capability index assumes that a characteristic follows the normal distribution.

# **Notes:** If a characteristic follows the normal distribution, 99.74% data is within the range $\pm 3\sigma$ from the mean.

Bilateral tolerance

$$Cp = \frac{USL-LSL}{6\sigma}$$

USL: Upper specification limit LSL: Lower specification limit

Unilateral tolerance ... If only the upper limit is stipulated

$$Cp = \frac{USL-\overline{X}}{3\sigma}$$

Unilateral tolerance ... If only the lower limit is stipulated

$$Cp = \frac{\overline{X}-LSL}{3\sigma}$$

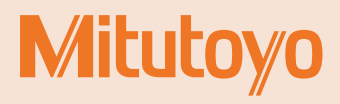

#### Specific examples of a process capability index (Cp) (bilateral tolerance)

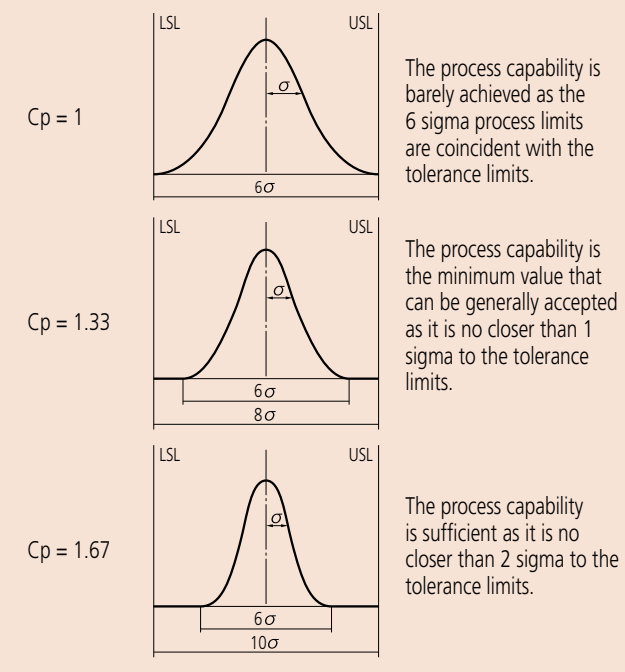

Note that Cp only represents the relationship between the tolerance limits and the process dispersion and does not consider the position of the process mean.

**Notes**: A process capability index that takes the difference between the process mean from the target process mean into consideration is generally called Cpk, which is the upper tolerance (USL minus the mean) divided by  $3\sigma$  (half of process capability) or the lower tolerance (the mean value minus LSL) divided by  $3\sigma$ , whichever is smaller.

#### Control chart

Used to control the process by separating the process variation into that due to chance causes and that due to a malfunction. The control chart consists of one center line (CL) and the control limit lines rationally determined above and below it (UCL and LCL). It can be said that the process is in a state of statistical control if all points are within the upper and lower control limit lines without notable trends when the characteristic values that represent the process output are plotted. The control chart is a useful tool for controlling process output, and therefore quality.

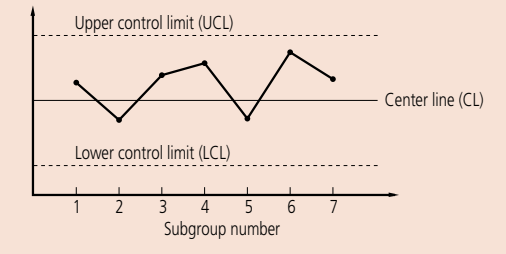

#### Chance causes

These causes of variation are of relatively low importance. Chance causes are technologically or economically impossible to eliminate even if they can be identified.

## X-R control chart

A control chart used for process control that provides the most information on the process. The  $\overline{X}$ -R control chart consists of the  $\overline{X}$  control chart that uses the mean of each subgroup for control to monitor abnormal bias of the process mean and the R control chart that uses the range for control to monitor abnormal variation. Usually, both charts are used together.

## How to read the control chart

Typical trends of successive point position in the control chart that are considered undesirable are shown below. These trends are taken to mean that a 'special cause' is affecting the process output and that action from the process operator is required to remedy the situation. These determination rules only provide a guideline. Take the process-specific variation into consideration when actually making determination rules. Assuming that the upper and the lower control limits are  $3\sigma$  away from the center line, divide the control chart into six regions at intervals of  $1\sigma$  to apply the following rules. These rules are applicable to the X control chart and the X control chart. Note that these 'trend rules for action' were formulated assuming a normal distribution.

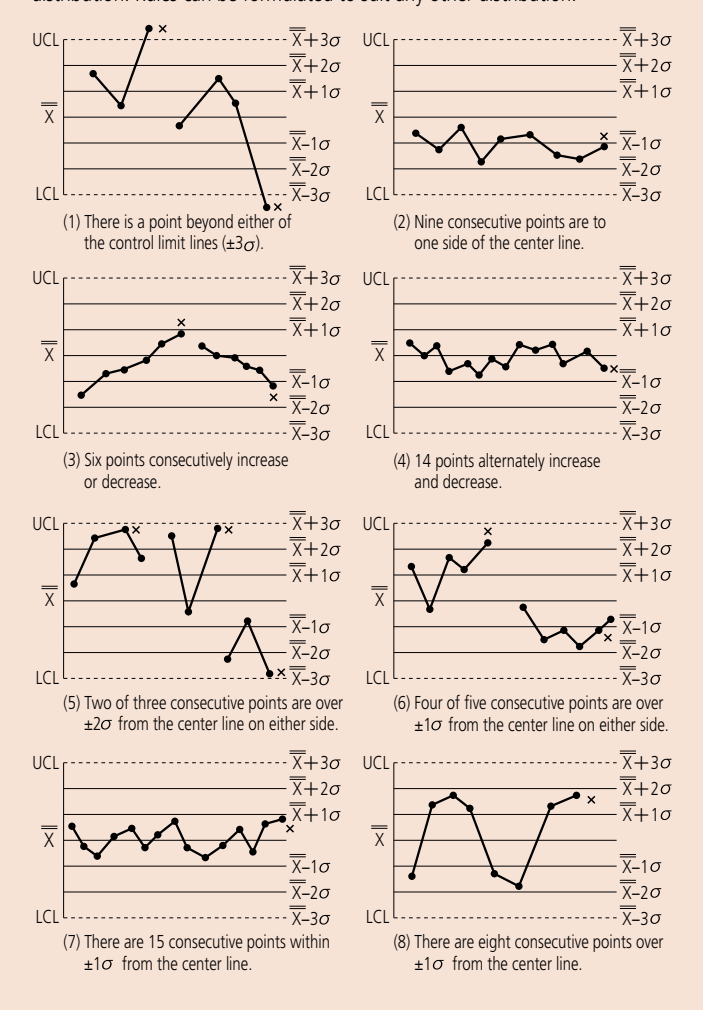

**Note**: This part of 'Quick Guide to Precision Measuring Instruments' (A-25 to A-26) has been written by Mitutoyo based on its own interpretation of the JIS Quality Control Handbook published by the Japanese Standards Association.

#### References

- JIS Quality Control Handbook (Japanese Standards Association)

| Z 8101:   | 1981 |
|-----------|------|
| Z 8101-1: | 1999 |
| Z 8101-2: | 1999 |
| Z 9020:   | 1999 |
| Z 9021:   | 1998 |

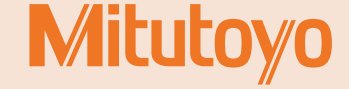